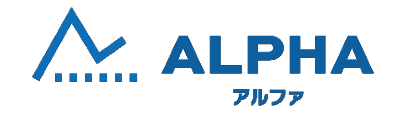

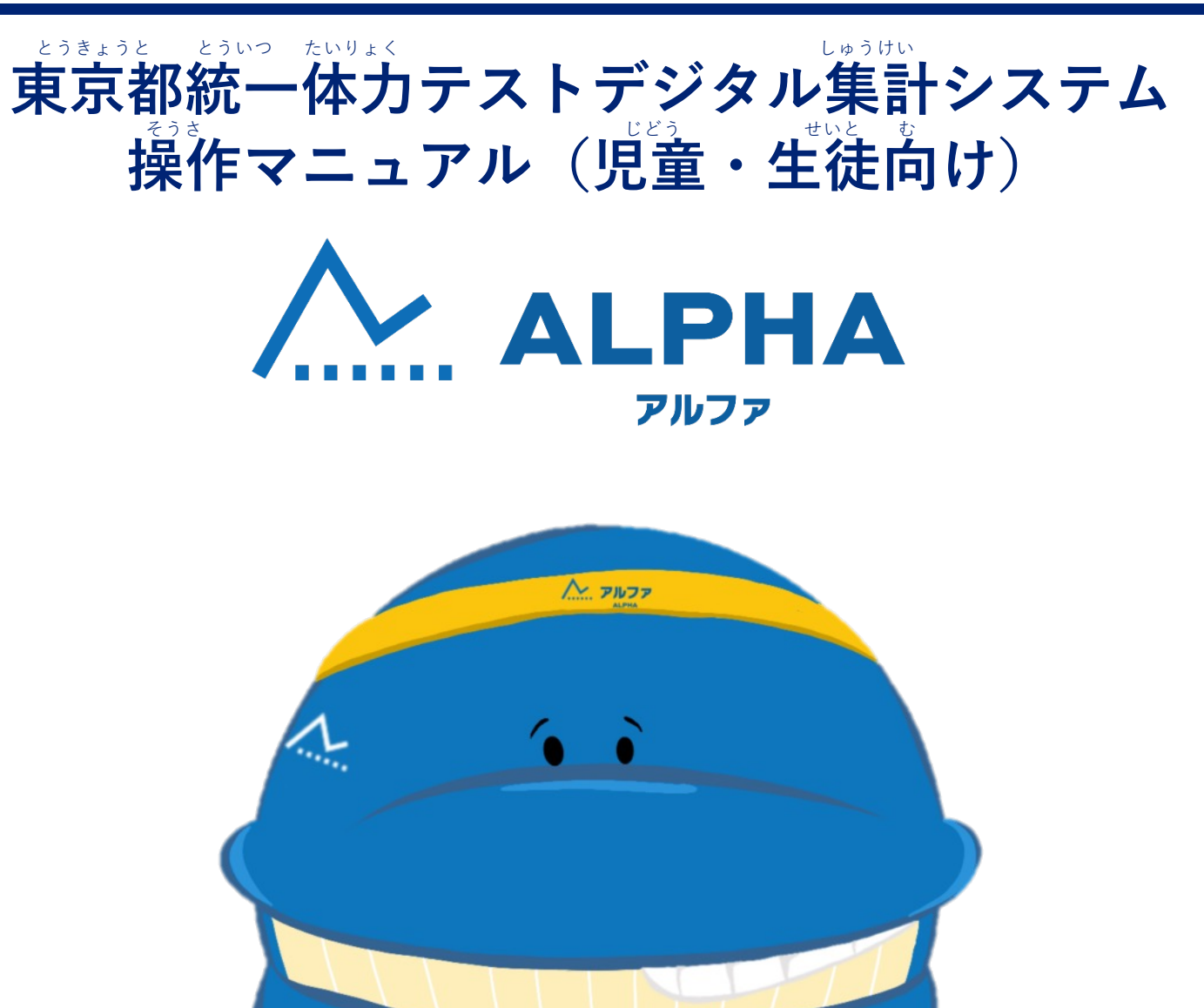

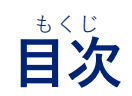

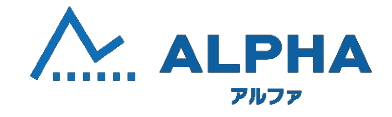

| ご利用開始にあたって | ● <u>組コードを読み込んで新規登録する</u>                         | ••P4~11    |
|------------|---------------------------------------------------|------------|
|            | ID・パスワードを入力してログインする                               | •••P12~14  |
|            | ● <u>ログイン開コードを読み込んでログインする</u>                     | ••P15~18   |
|            | ● 新しい学年/新しい学校への参加登録について                           | ••• p19~24 |
|            | ● <u>体力テストの結果を入力する</u>                            | ••• P26~29 |
|            | <ul> <li>● <u>意識調査を入力する</u></li> </ul>            | ••• P30~34 |
|            | ● <u>体力テストの結果を閲覧する</u>                            | ••P35~39   |
|            | ● <u>あなた向けの動画を見る</u>                              | ••• P40~45 |
|            | <ul> <li>         ・         ・         ・</li></ul> | ••P46~49   |
| その他の継能     | <sup>つか かた</sup> み<br>● <u>使い方を見る</u>             | ・・P51~53   |
|            | ● <u>パスワードを変更する</u>                               | ・・P54~57   |
|            | ● <u>秘密の質問と暗証番号を変更する</u>                          | ・・P58~60   |
|            | <ul> <li><u>再生する動画の画質を変更する</u></li> </ul>         | •••P61~62  |
|            | ● <u>パスワードを忘れたとき</u>                              | ••P63~65   |
|            | ● <u>IDとパスワードを忘れたとき</u>                           | ••P66~68   |

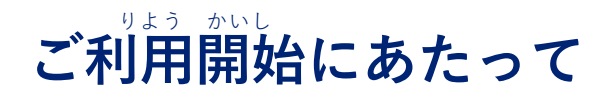

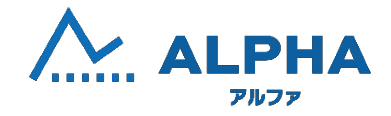

● 新しい学年/新しい学校への参加登録

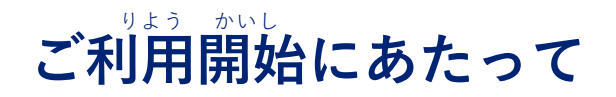

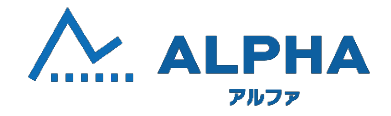

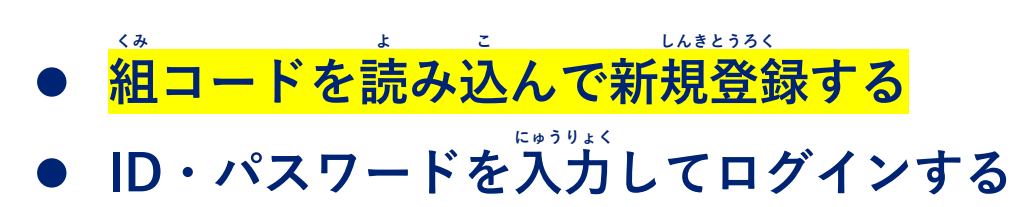

- ログイン開コードを読み込んでログインする
- 新しい学年/新しい学校への参加登録

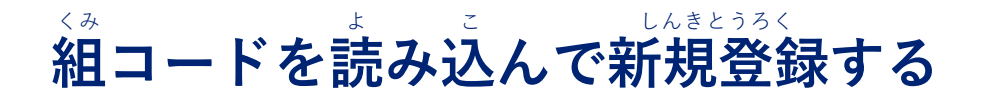

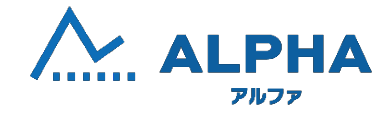

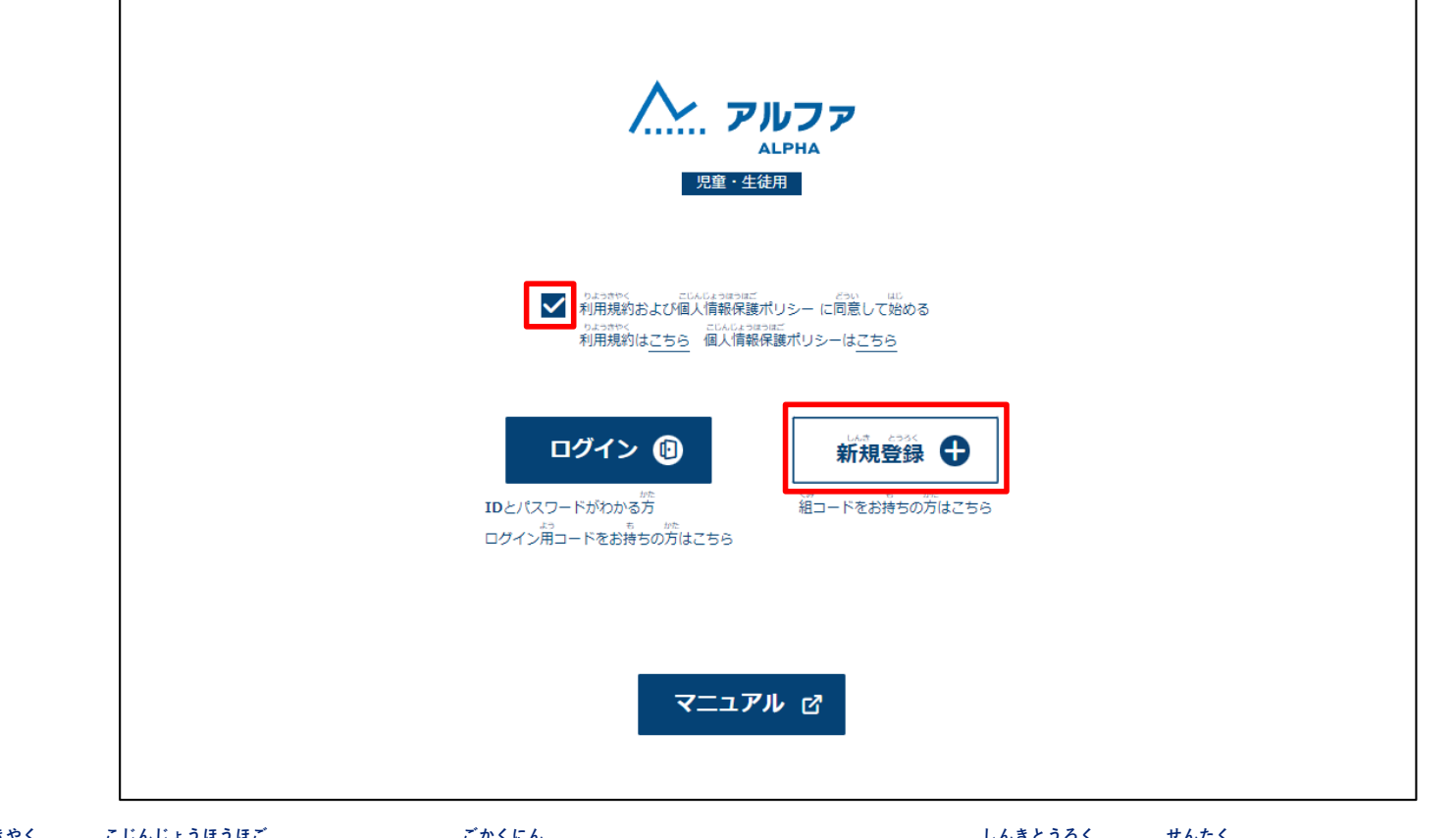

りょうきゃく こじんじょうほうほご ごかくにん しんきとうろく せんたく 利用規約、個人情報保護ポリシーを御確認のうえ、チェックをして、「新規登録」を選択してください。

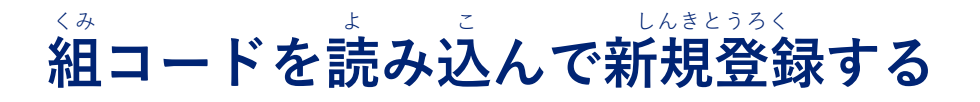

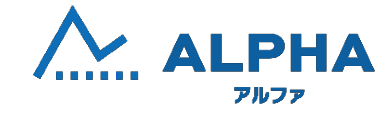

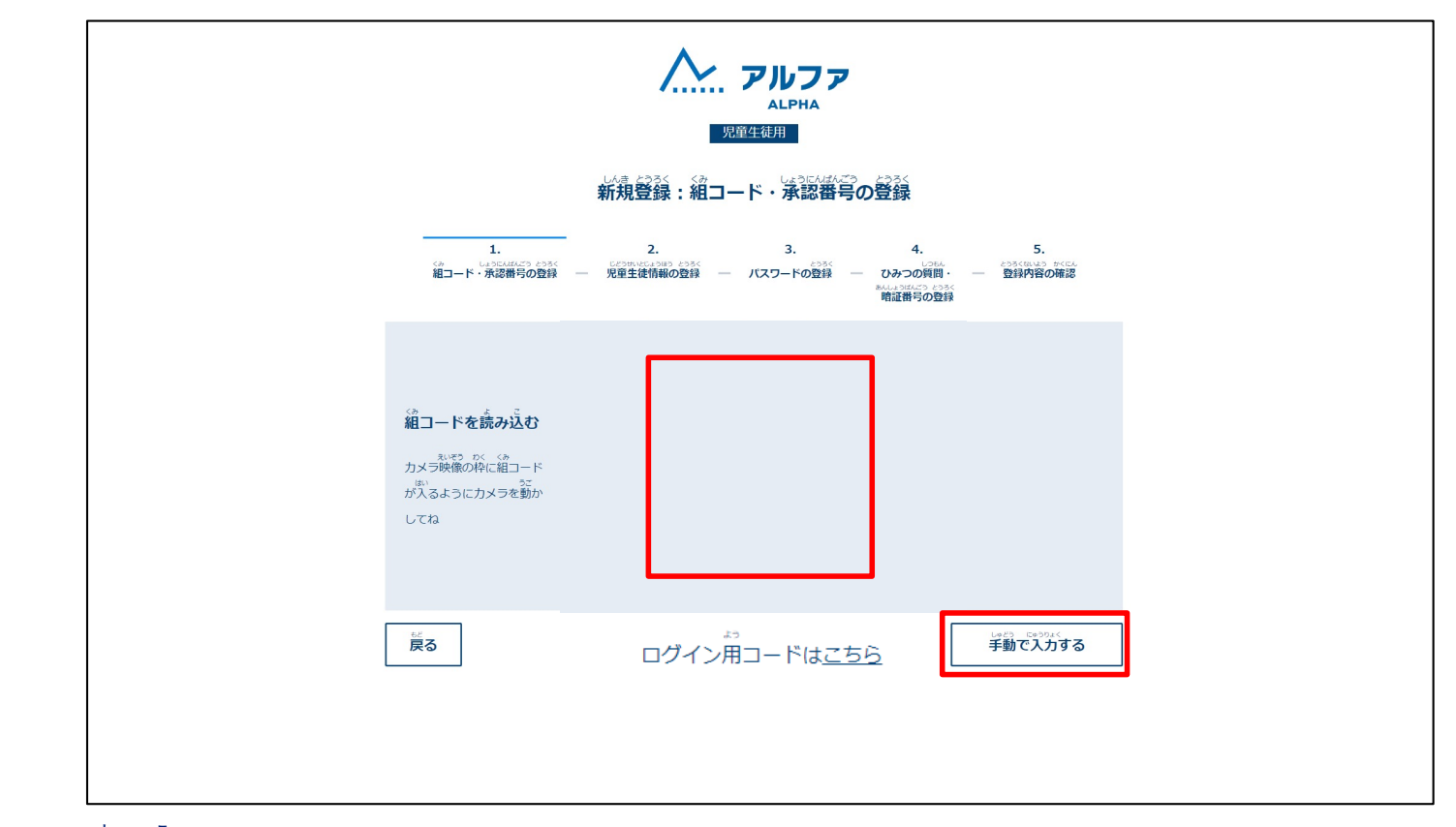

、 組コードを読み込んでください。

ばあい がめん みぎした しゅどう にゅうりょく にゅうりょく にゅうりょく やうりょく こうがない場合は画面右下の「手動で入力する」から、キーボード入力をすることができます。

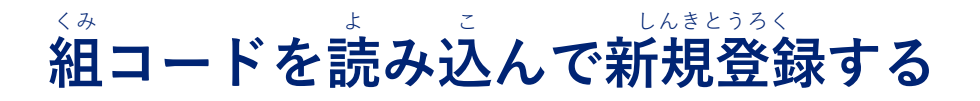

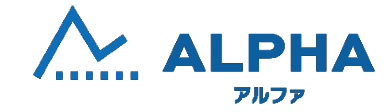

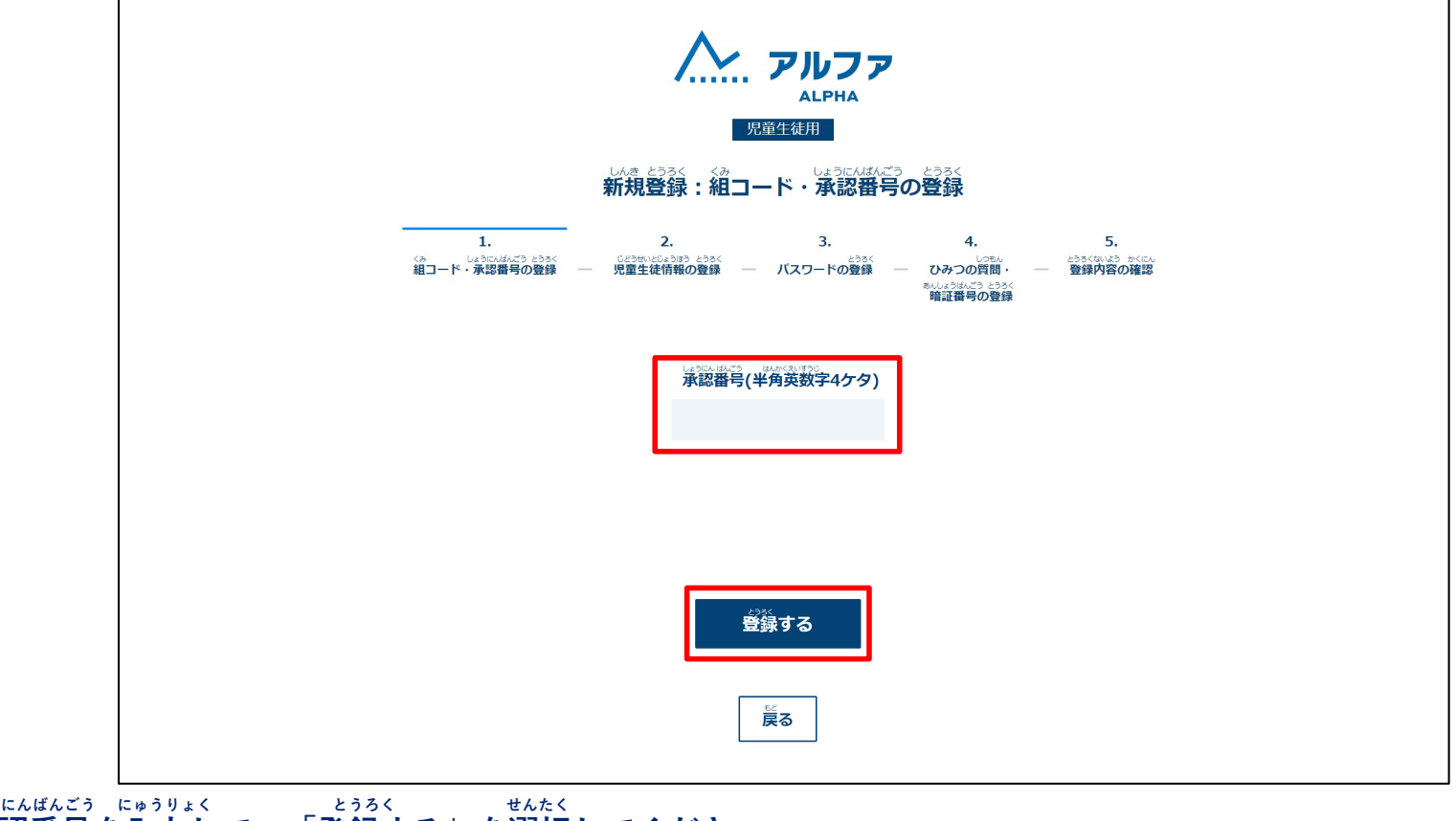

しょうにんばんごう にゅうりょく とうろく せんたく **承認番号を入力して、「登録する」を選択してください**。

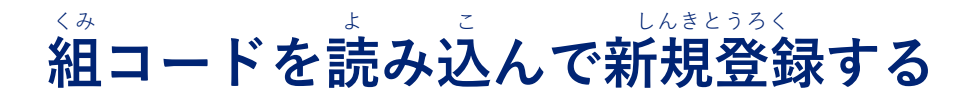

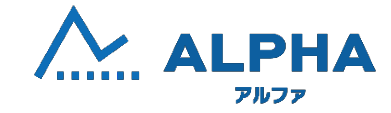

|                                      | しんき とうろく じどうせいと じょうほう の<br>新規登録:児童生徒情報の          |                                                    |   |
|--------------------------------------|--------------------------------------------------|----------------------------------------------------|---|
| 1.<br>しょうにんよう とううく<br>組コード・東部福号の登録 ― | 2. 3.<br>じとうせいじんうほう とううく<br>児童生徒情報の登録 - パスワードの登録 | 4. 5.<br>- ひみつの質問・ 登録内容の確認<br>助いませんでいた。<br>第正語号の登録 |   |
| <sup>ちょだくりつ</sup><br>千代田区立 ALPHA小台   | <sup>jがっこう ねん くみ</sup><br>学校 1年 1組               |                                                    |   |
| <u>姓</u>                             | 名                                                |                                                    | ٦ |
|                                      |                                                  |                                                    |   |
|                                      |                                                  |                                                    |   |

がっこうめい がくねん くみ かくにん 学校名・学年・組を確認してください。

ご自身の名前(姓・名)・出席番号を入力して、性別を選択してください。

その後、「登録する」を選択してください。

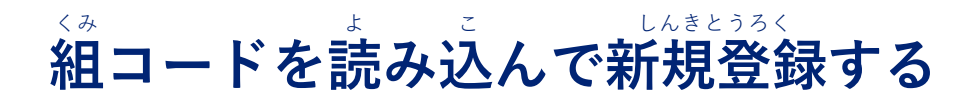

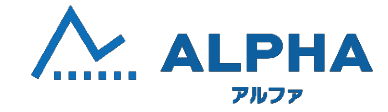

| 1. 2. 3. 4.<br>は30にはふご とうろく しどうかいどとか思う とうろく ア・アンプロ・ドップ部帯号の登録 - 児童生徒情報の登録 - パスワードの登録 - ひみつの質問 -<br>参加になっている。<br>第正番号の登録 | 5.<br>とうろくねいよう かくにん<br>登録内容の確認 |
|----------------------------------------------------------------------------------------------------|--------------------------------|
| 1. パスワードを入力         2. パスワードをもう一度入                                                                                     | <sup>ラりょく</sup><br>入力          |
| ø                                                                                                    | ø                              |
|                                                                                                    | <sup>かくにん</sup><br>いがないか確認し    |
| <b>⋛</b> る 登録する                                                                                                    |                                |
|                                                                                                    |                                |
|                                                                                                    |                                |

パスワードを入力ルールにのっとり入力してください。

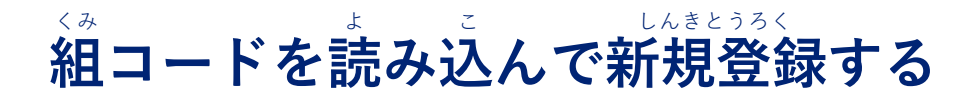

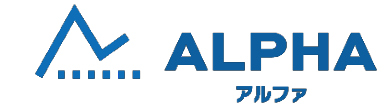

| 1. 2. 3. 4. 5.<br>第二一下・米部用句句如第 一 元21一下の型第 一 パスワー下の型第 一 ひみつの資料 - 型部内容の構築<br>「新品」等の型第一 第二十二十二十二十二十二十二十二十二十二十二十二十二十二十二十二十二十二十二十 |
|----------------------------------------------------------------------------------------------------|
| ひみつの質問1 ひみつの答え1<br>-                                                                                                    |
| ひみつの質問2 ひみつの答え2<br>                                                                                                    |
| 暗証番号(半角数字4ケタ)                                                                                                    |
| ************************************                                                                                         |
| 安全性が値下する可能性があります。                                                                                                    |

by ID忘れやパスワード忘れの時に確認をするひみつの質問と4桁の暗証番号を設定してください。 ょいうりょく どちらも入力をして「登録する」を選択してください。

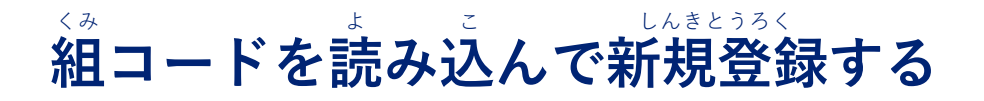

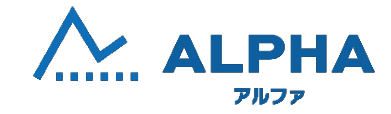

|                      | はままえ、ような(およう) */CC<br>新規登録:登録内容の確認                                                                                                    |
|----------------------|----------------------------------------------------------------------------------------------------|
| 1.<br>祖コード:米辺県うの世知   | 2. 3. 4. 5.<br>- 元重主政制能の登録 - パスワードの登録 - Dみつの規則 - 登録列名の建設<br>- 新田田市の登録                                                                                                    |
| あなたのID               | 000000000000000000000000000000000000000                                                                                                    |
| あなたのパスワード            | o المعادم المعادم المعادم المعادم المعادم المعادم المعادم المعادم المعادم المعادم المعادم المعادم المعادم المعا<br>معادم المعادم المعادم المعادم المعادم المعادم المعادم المعادم المعادم المعادم المعادم المعادم المعادم المعادم ال |
| ひみつの質問1              | 好きな食べ物は?(すきなたべものは?)                                                                                                    |
| ひみつの答え1              | 127                                                                                                    |
| ひみつの質問2              | ペットの衣崩は? (ペットのなまえは?)                                                                                                    |
| ひみつの答え2              | 157                                                                                                    |
| ■ALL:1514575<br>暗証書号 | 1111                                                                                                    |
| (842:010)<br>        |                                                                                                    |
|                      | メモをしましたか?                                                                                                    |
|                      | ログインする                                                                                                    |

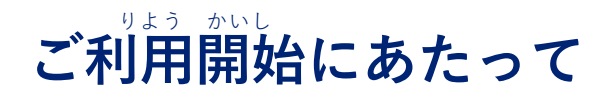

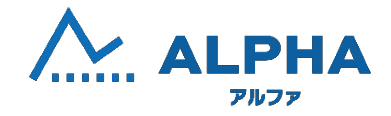

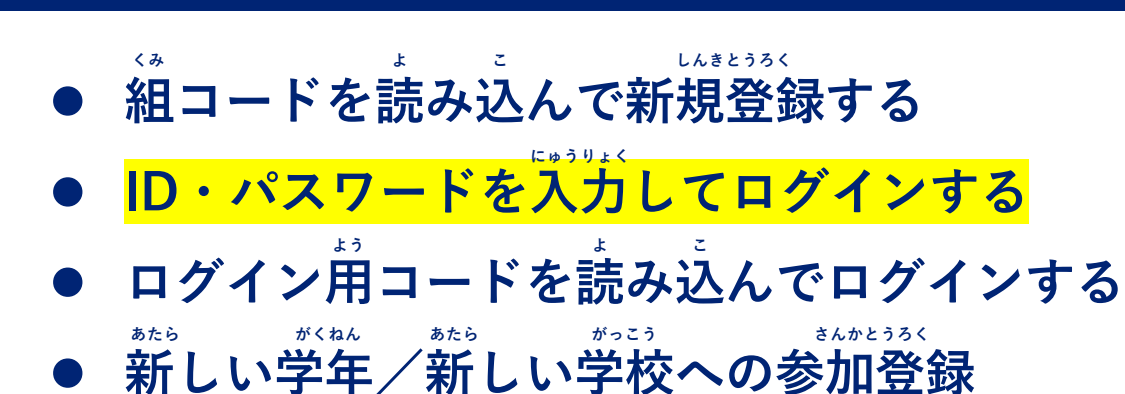

# ID・パスワードを入力してログインする

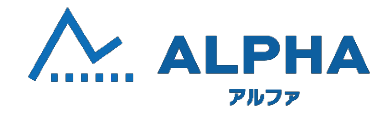

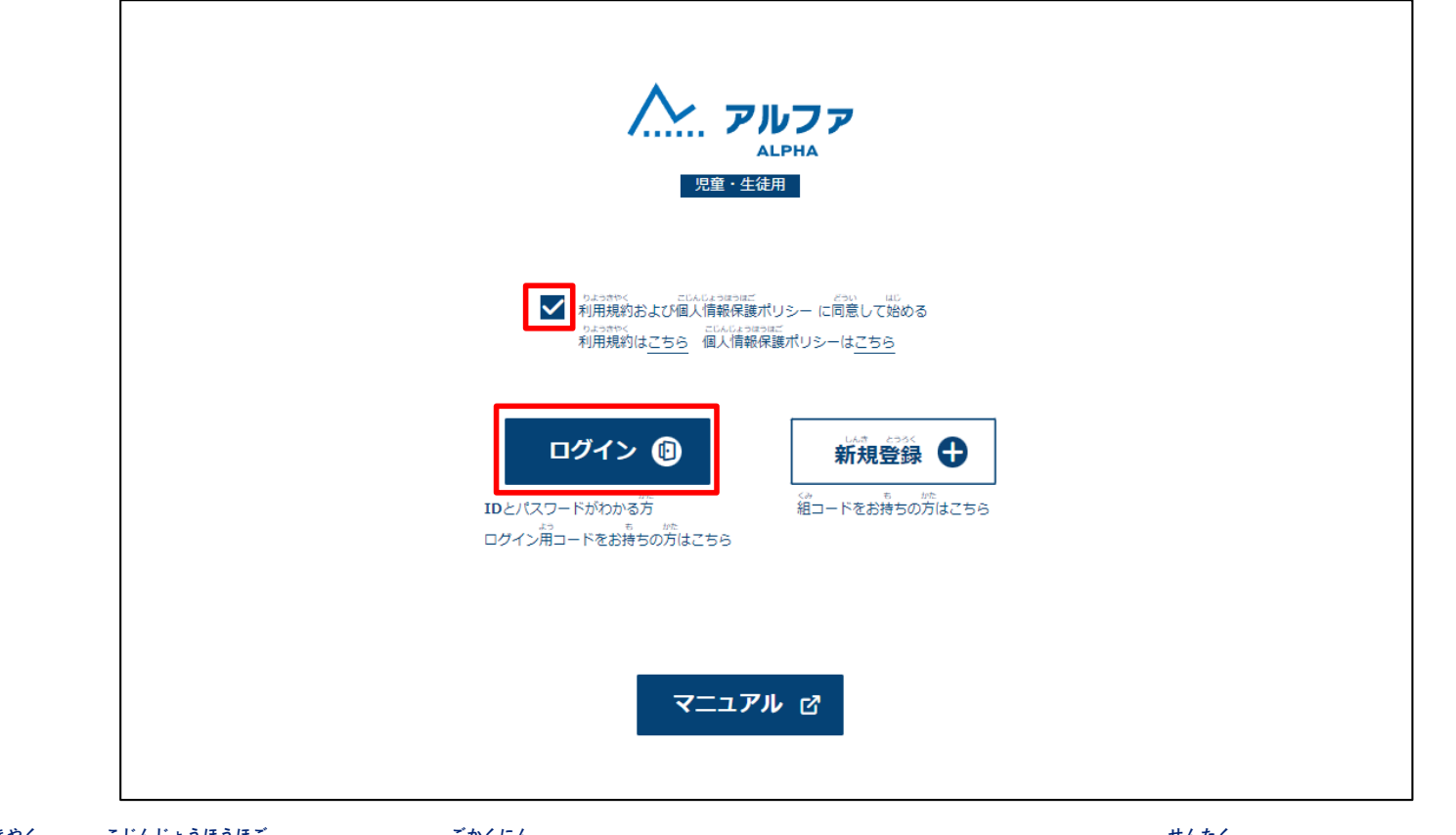

りょうきゃく こじんじょうほうほご ごかくにん 利用規約、個人情報保護ポリシーを御確認のうえ、チェックをして、「ログイン」を選択してください。

## ID・パスワードを入力してログインする

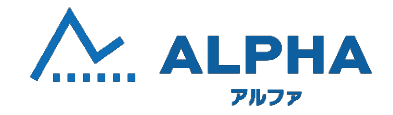

| 児童生徒用<br>ログインページ                   |  |
|------------------------------------|--|
| ID (半角数字)<br>半角入力<br>パスワード (半角英数字) |  |
| 「戻る」ログインする                         |  |
| <br>または                            |  |
| ログイン崩コードを読み込む 🞯                    |  |
| パスワードを忘れた IDとパスワードを忘れた             |  |

IDとパスワードを入力して、「ログインする」を選択してください。

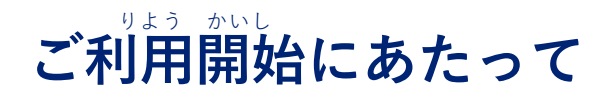

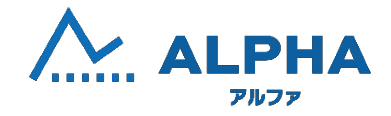

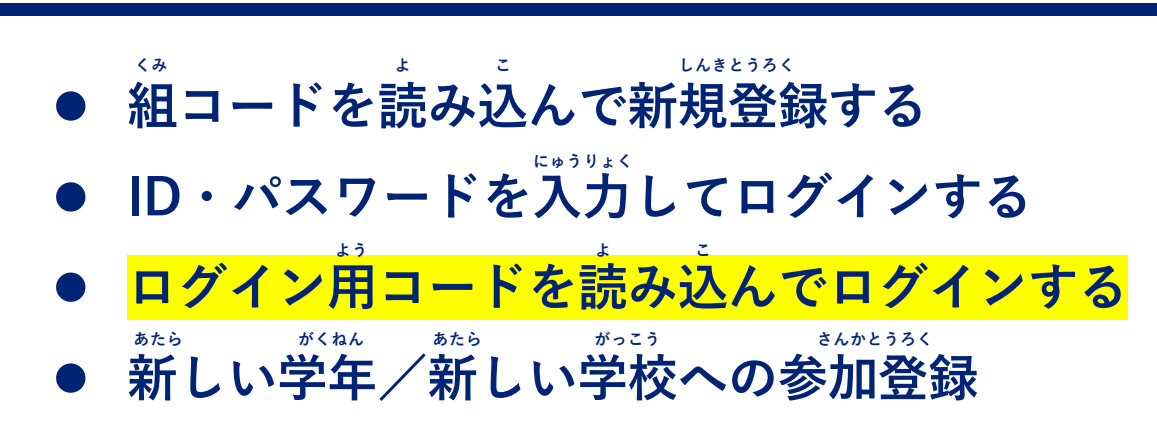

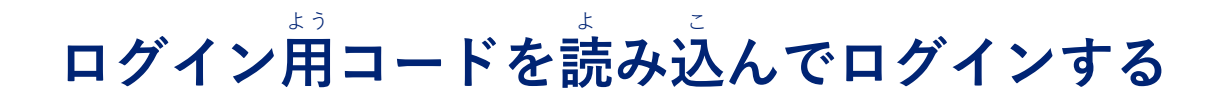

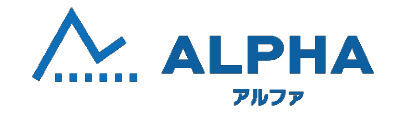

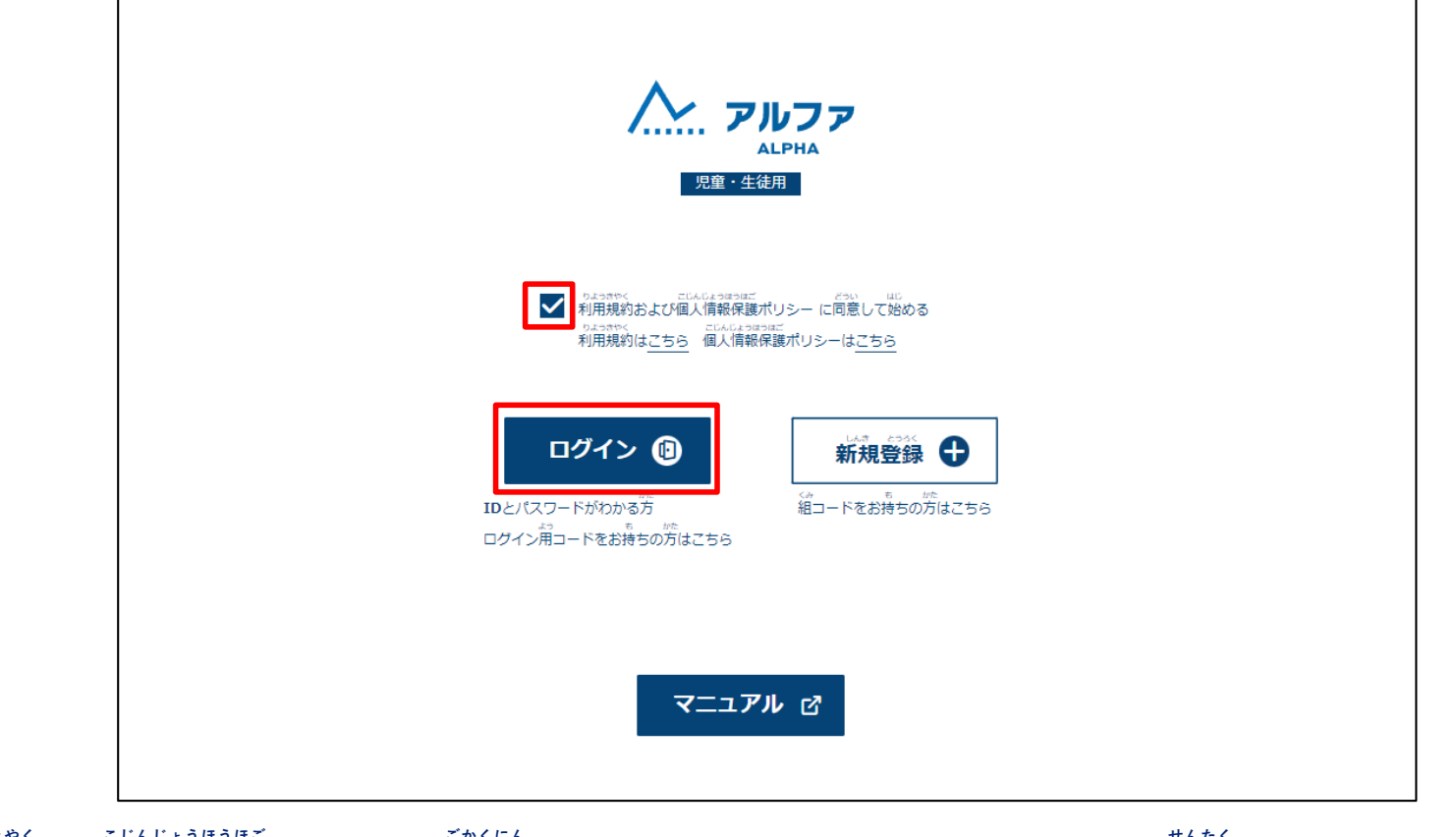

りょうきゃく こじんじょうほうほご ごかくにん せんたく **利用規約、個人情報保護ポリシーを御確認のうえ、チェックをして、「ログイン」を選択してください**。

## ログイン用コードを読み込んでログインする

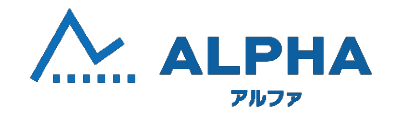

| アルファ<br>ALPHA<br>児童生徒用        |
|-------------------------------|
| ログインページ                       |
| ID (半角数字)<br>半色 3 - 5         |
| <sup>- エル</sup> マスワード (半角英数字) |
| ○                             |
|                               |
| ログイン第コードを読み込む ⑩               |
| パスワードを忘れた IDとパスワードを忘れた        |

「ログイン用コードを読み込む」を選択してください。

#### ログイン用コードを読み込んでログインする

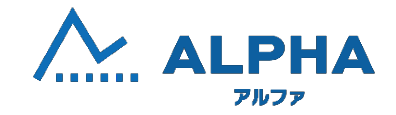

|   | ログイン崩コードを読<br>み込む<br>箔の縦にログイン第コード<br>が、<br>びるようにカメラを勤か<br>してください |                         |                         |  |
|---|------------------------------------------------------------------|-------------------------|-------------------------|--|
| [ | ₩<br>₹3                                                          | <**<br>組コードは <u>こちら</u> | しゅとう E2370よく<br>手動で入力する |  |

ログイン用コードを読み込んでください。

※カメラがない場合は画面右下の「手動で入力する」から、キーボード入力をすることができます。

※ログイン用コードを使ってログインをした場合、

パスワード・ひみつの質問・暗証番号をマイページで設定する必要があります。

むていほうほう 設定方法については<u>マニュアルページP54~60</u>ご確認ください。

18

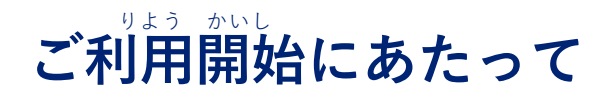

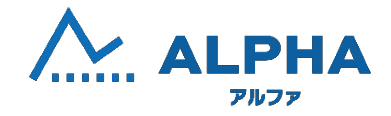

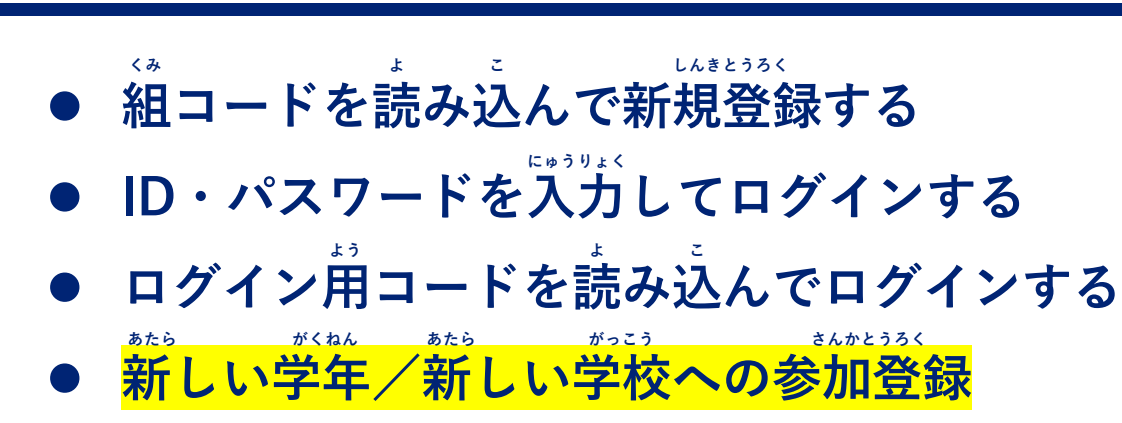

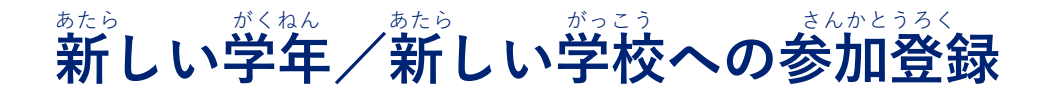

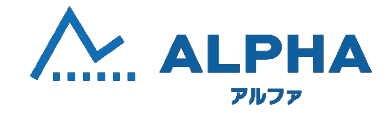

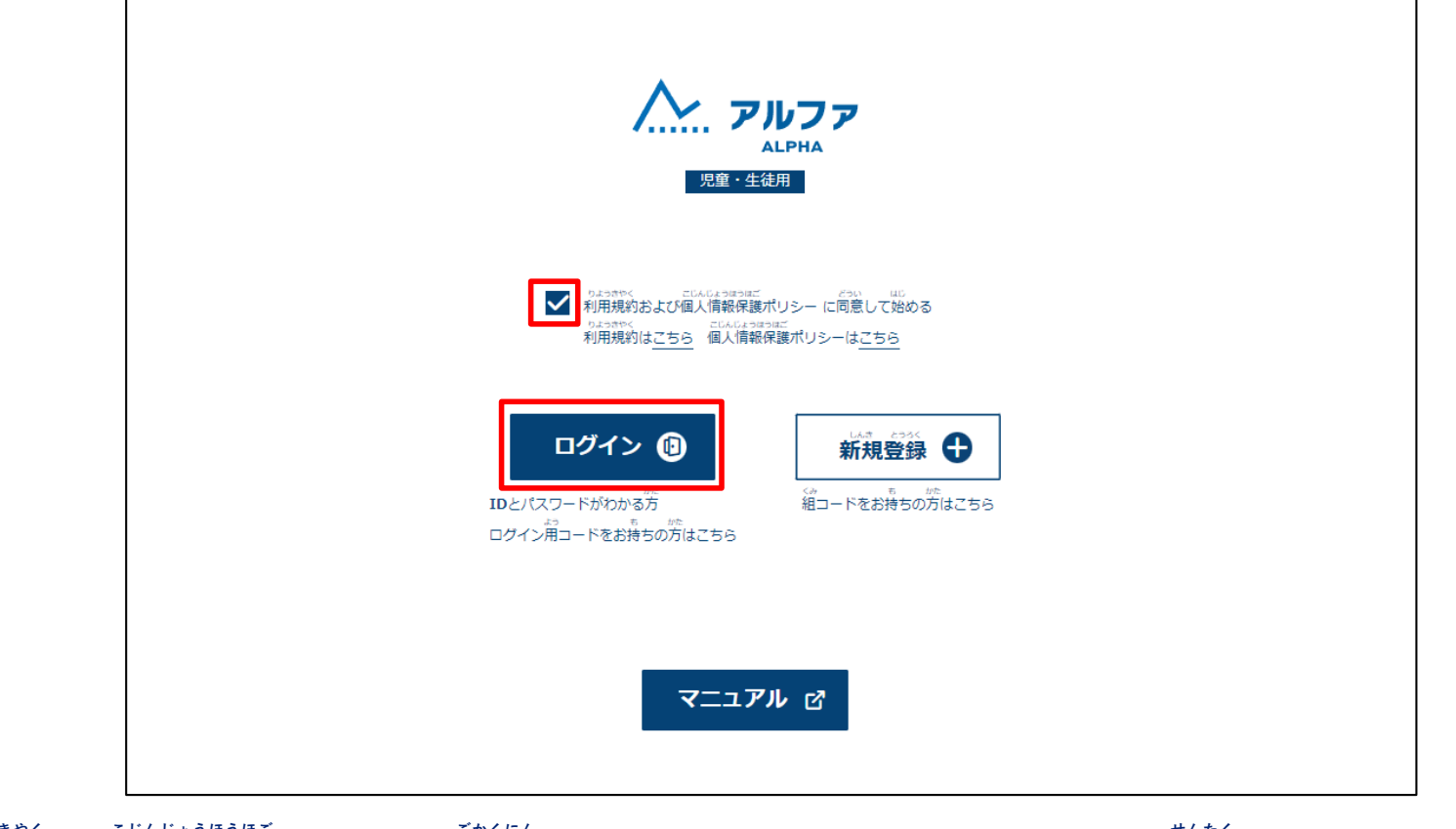

りょうきゃく こじんじょうほうほご ごかくにん 利用規約、個人情報保護ポリシーを御確認のうえ、チェックをして、「ログイン」を選択してください。

#### あたら 新しい学年/新しい学校への参加登録

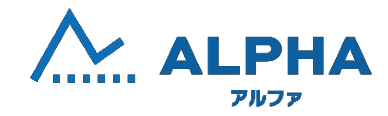

| *たら<br>新し | 」い学年 / 新しい学校への参加登録                                   |
|-----------|------------------------------------------------------|
|           | 次に当てはまる方は新たに参加登録をしてください                              |
|           | しんきゅう ガイロム ガ<br>1. 進級して学年が変わった                       |
|           | 2. 中学校、または高等学校、進学した<br>てんこう かっこう か<br>3. 転校して学校が変わった |
|           | 新しく参加登録をする                                           |
|           | ○○○○○○○○○○○○○○○○○○○○○○○○○○○○○○○○○○○○                 |

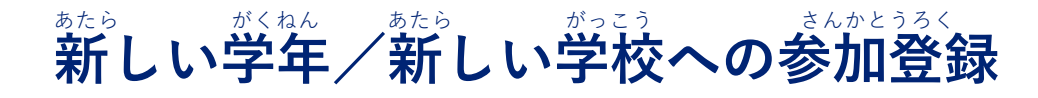

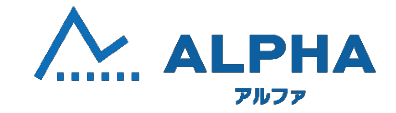

| <ul> <li>         ・・・・・・・・・・・・・・・・・・・・・・・・・・・・・</li></ul>                                        |                |
|--------------------------------------------------------------------------------------------------|----------------|
| <b>縮コードを読み込む</b><br><sup>3.450</sup> かくゆ<br>カメラ映像の件に組一ド<br><sup>550</sup><br>が入るようにカメラを動か<br>してね |                |
| ₩<br>₹3                                                                                          | <b>手動で入力する</b> |

ばぁぃ がめんみぎした しゅどう にゅうりょく にゅうりょく いがわめるに面面右下の「手動で入力する」から、キーボード入力をすることができます。

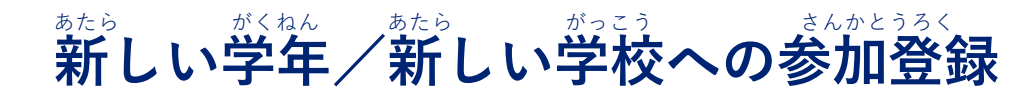

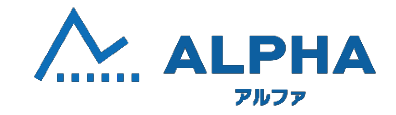

| トー・アルファ<br>ALPHA<br>児童生徒用    |
|------------------------------|
| 新しい学祥 / 新しい学校への参加登録 : サインアップ |
| したうにん (単元)<br>承認番号(半角英数字4ケタ) |
|                              |
| 登録する                         |
| <sup>€2</sup><br>हि          |

しょうにんばんごう にゅうりょく とうろく せんたく **承認番号を入力して、「登録する」を選択してください。** 

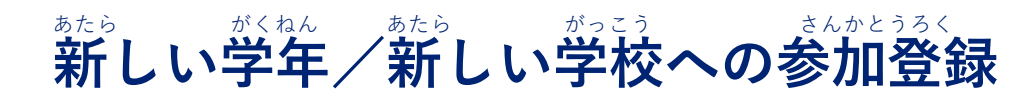

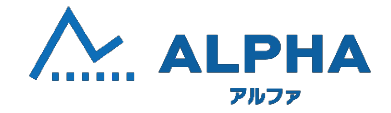

|          | トレート<br>ALPHA<br>児童生徒用      |
|----------|-----------------------------|
|          | 新しい学年 / 新しい学校への参加登録:出席番号の登録 |
|          | Leottedicos<br>出席番号         |
|          | <b>登録する</b>                 |
|          | <sup>転送</sup><br>戻る         |
| 70 mague | / 4/5/ 4/5/                 |

しゅっせきばんごう にゅうりょく とうろく せんたく 出席番号を入力して、「登録する」を選択してください。

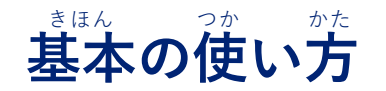

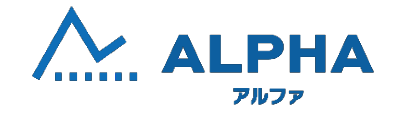

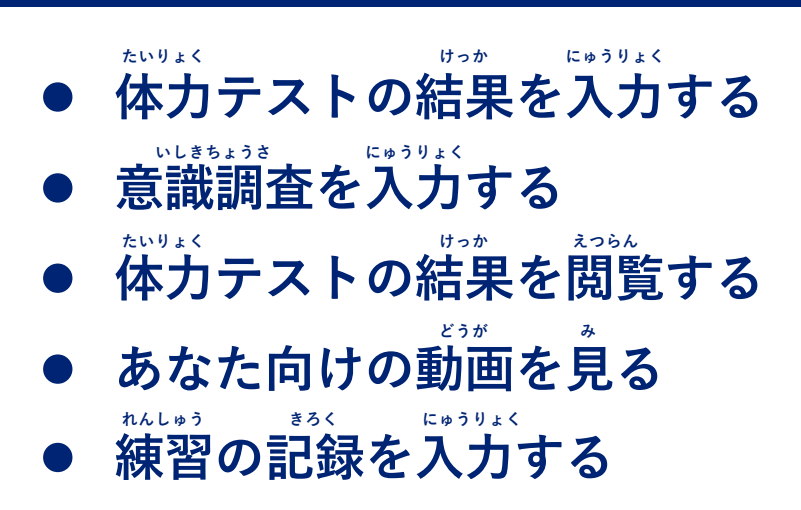

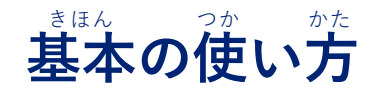

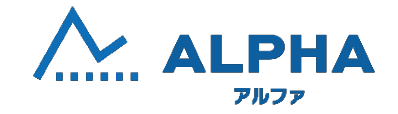

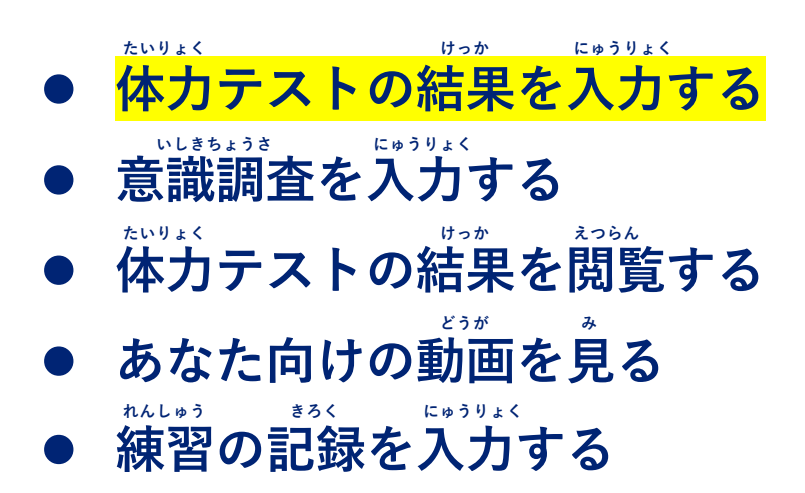

# たいりょく けっか にゅうりょく 体力テストの結果を入力する

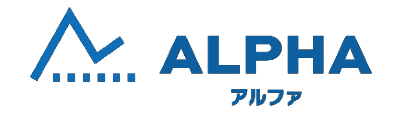

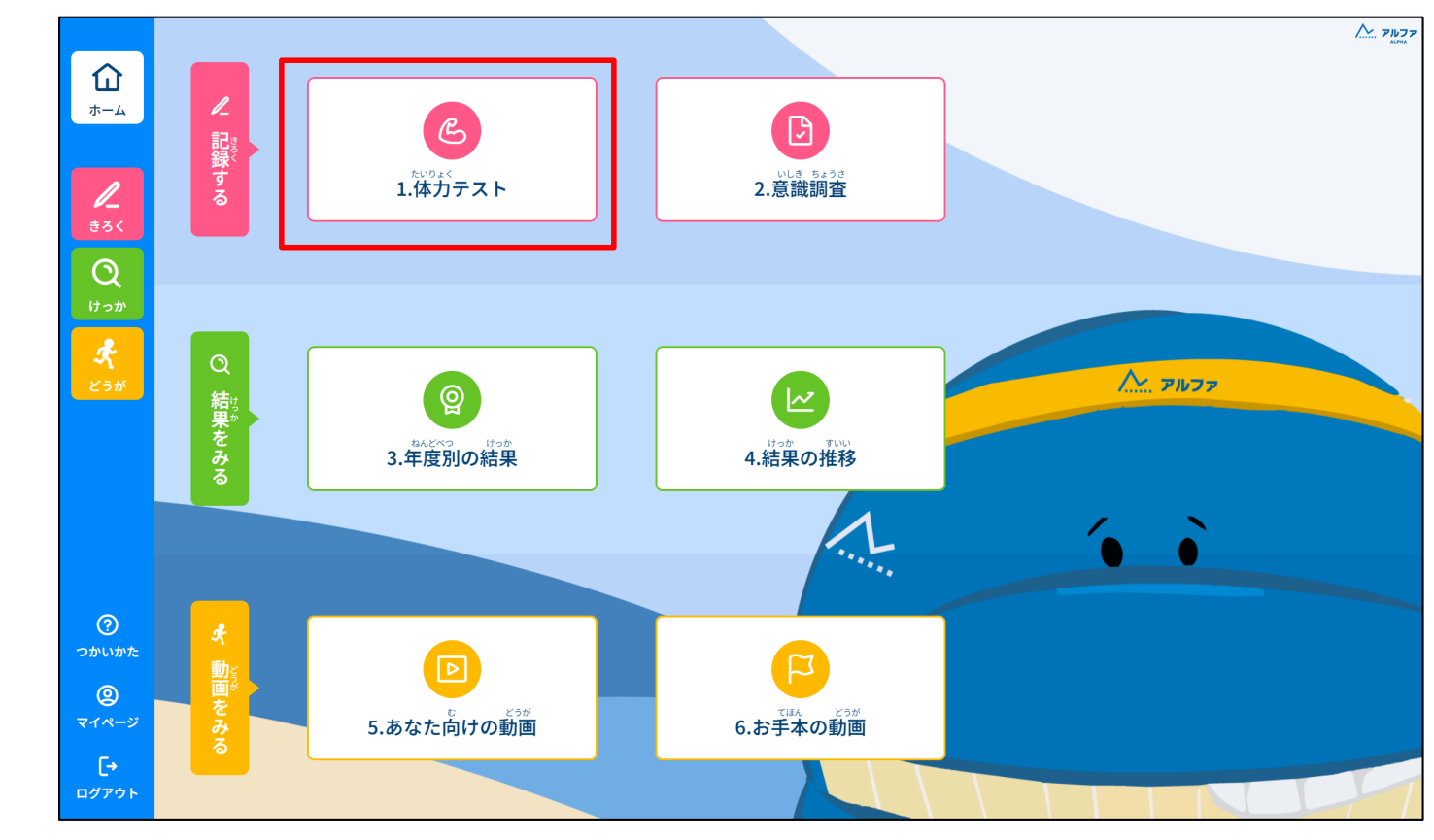

「1,体力テスト」を選択してください。

## たいりょく けっか にゅうりょく 体力テストの結果を入力する

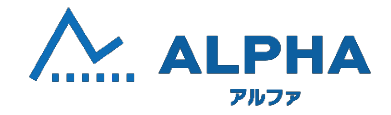

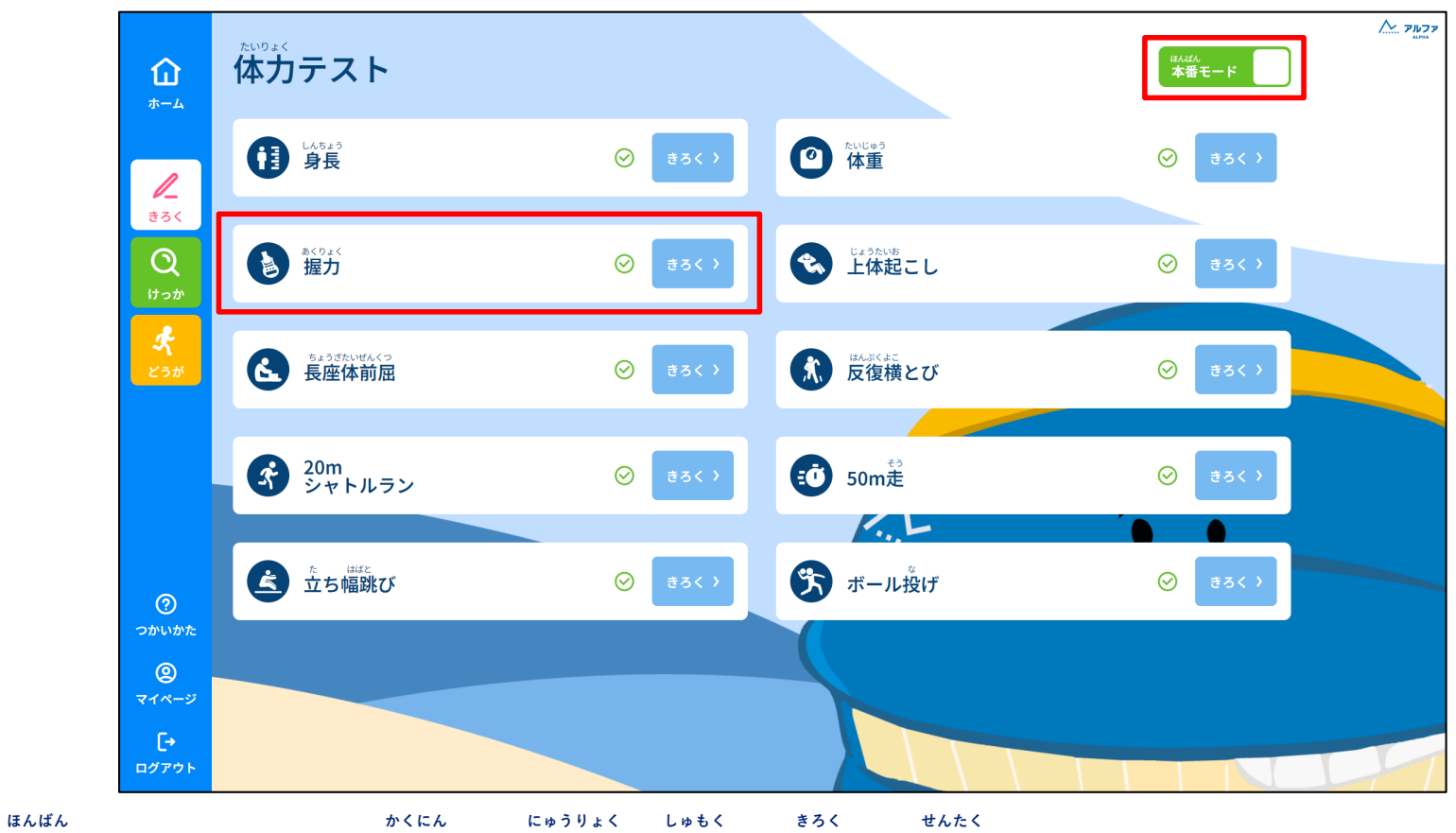

「本番モード」であることを確認して、入力する種目の「記録」を選択してください。

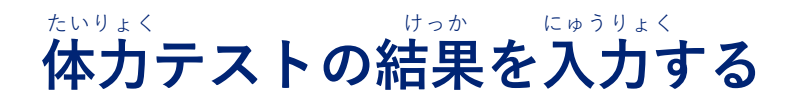

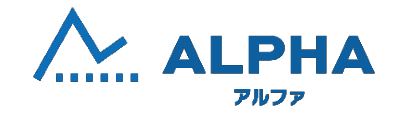

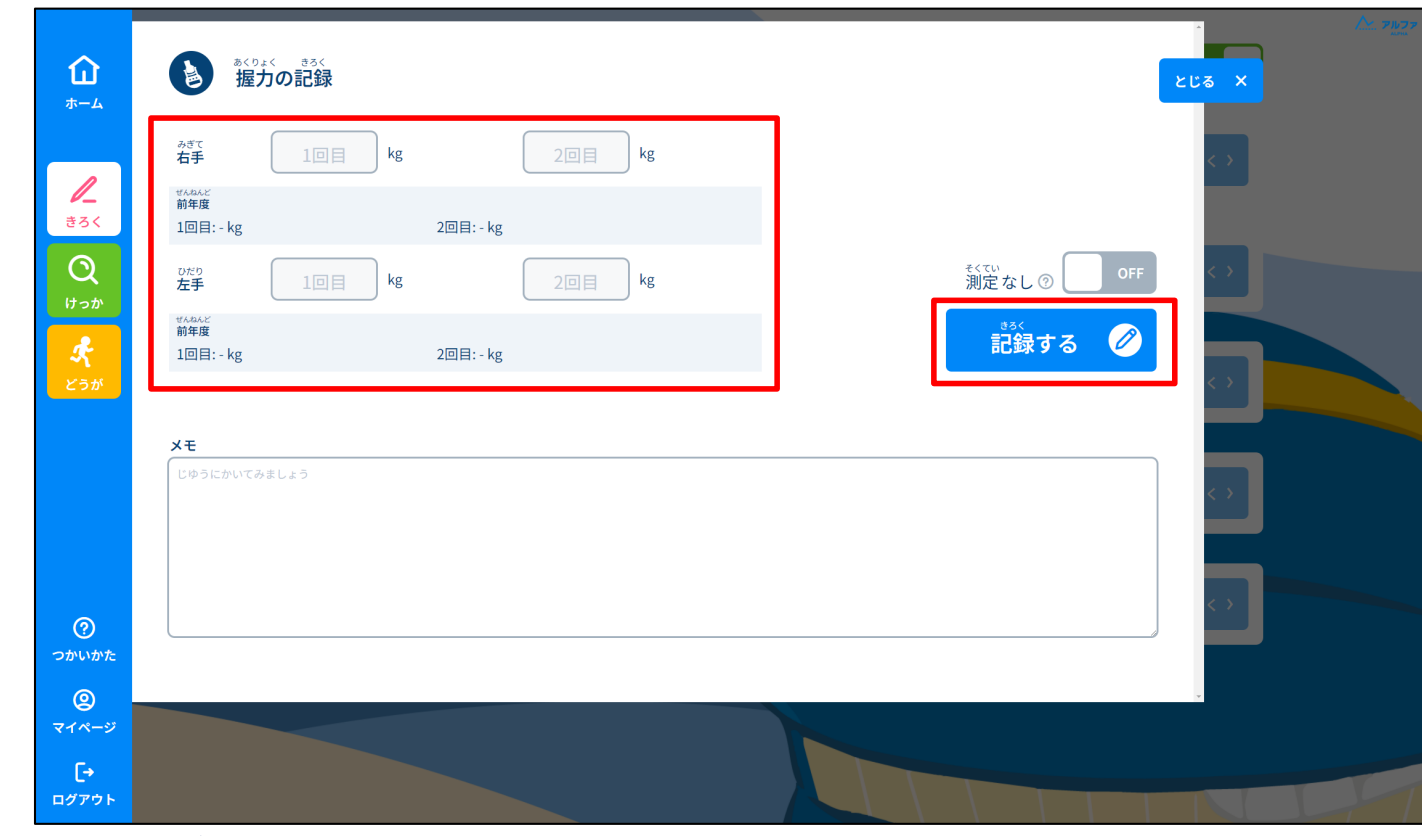

たいりょく けっか にゅうりょく きろく せんたく ゆカテストの結果を入力して、「記録する」を選択してください。

- 「メモ機能」
   \*じ にゅうりょく
   文字を入力することができます。

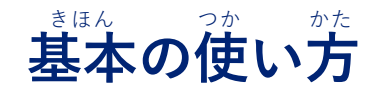

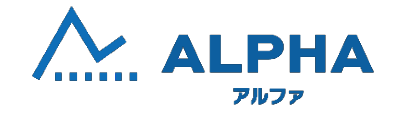

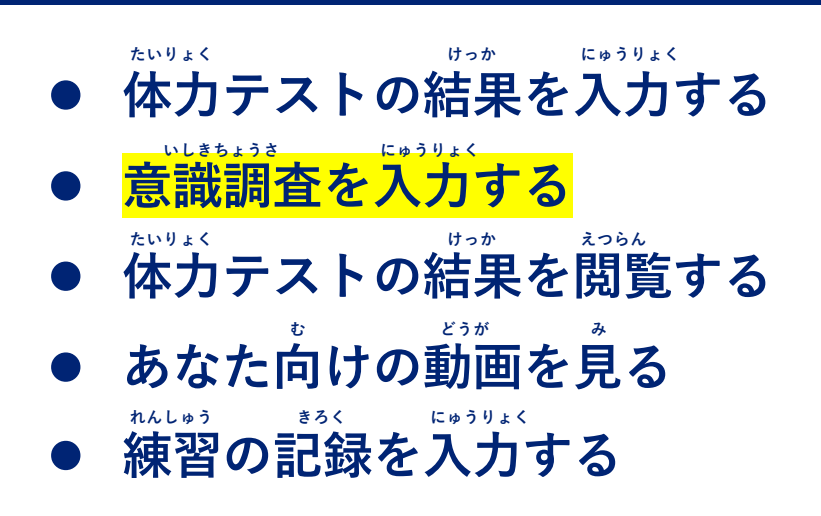

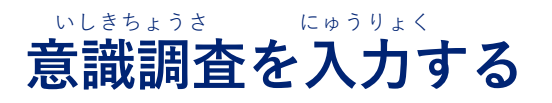

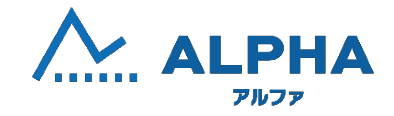

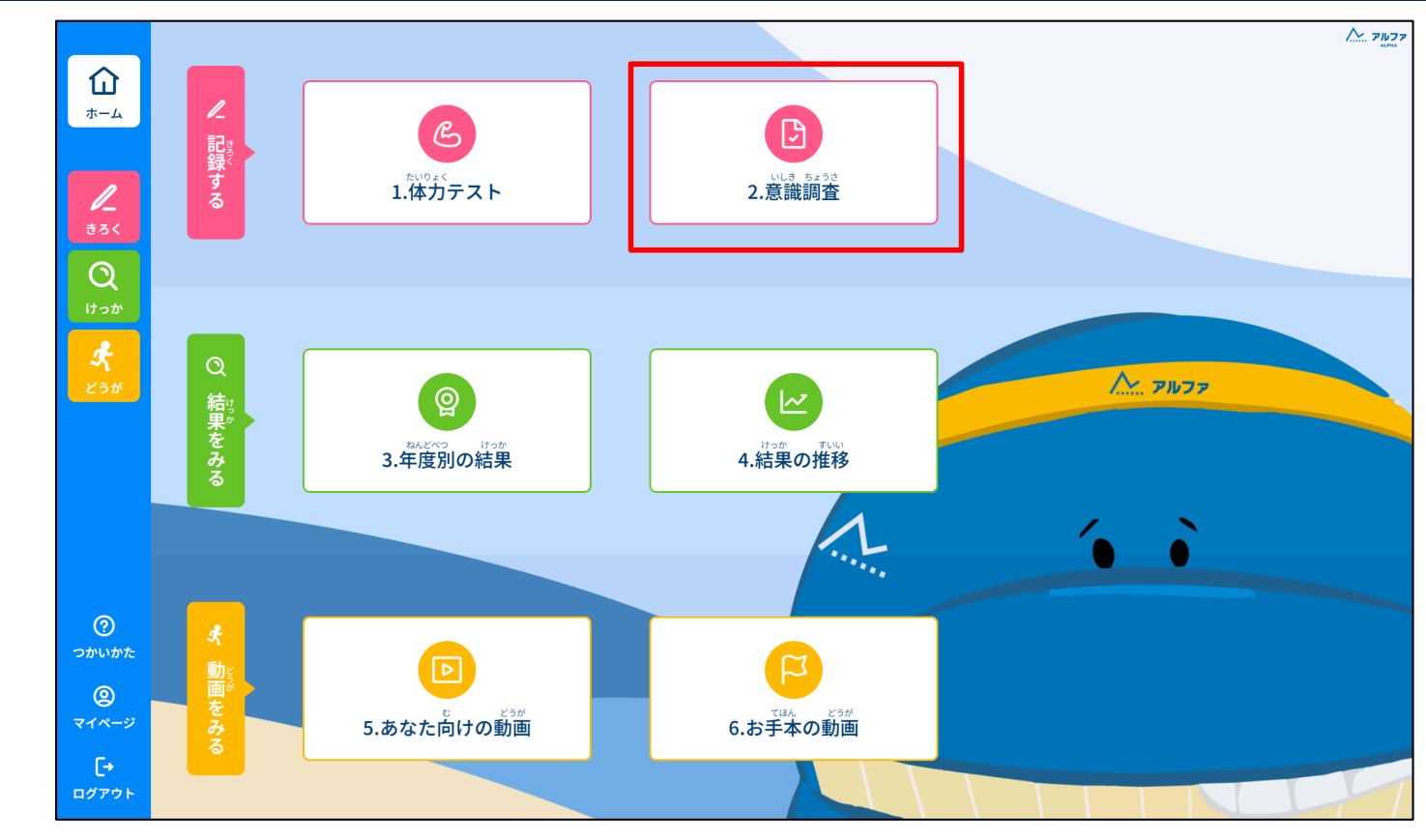

いしきちょうさ せんたく 「2. 意識調査」を選択してください。

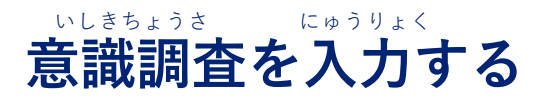

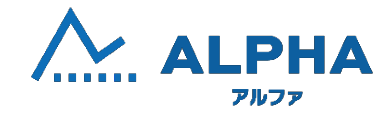

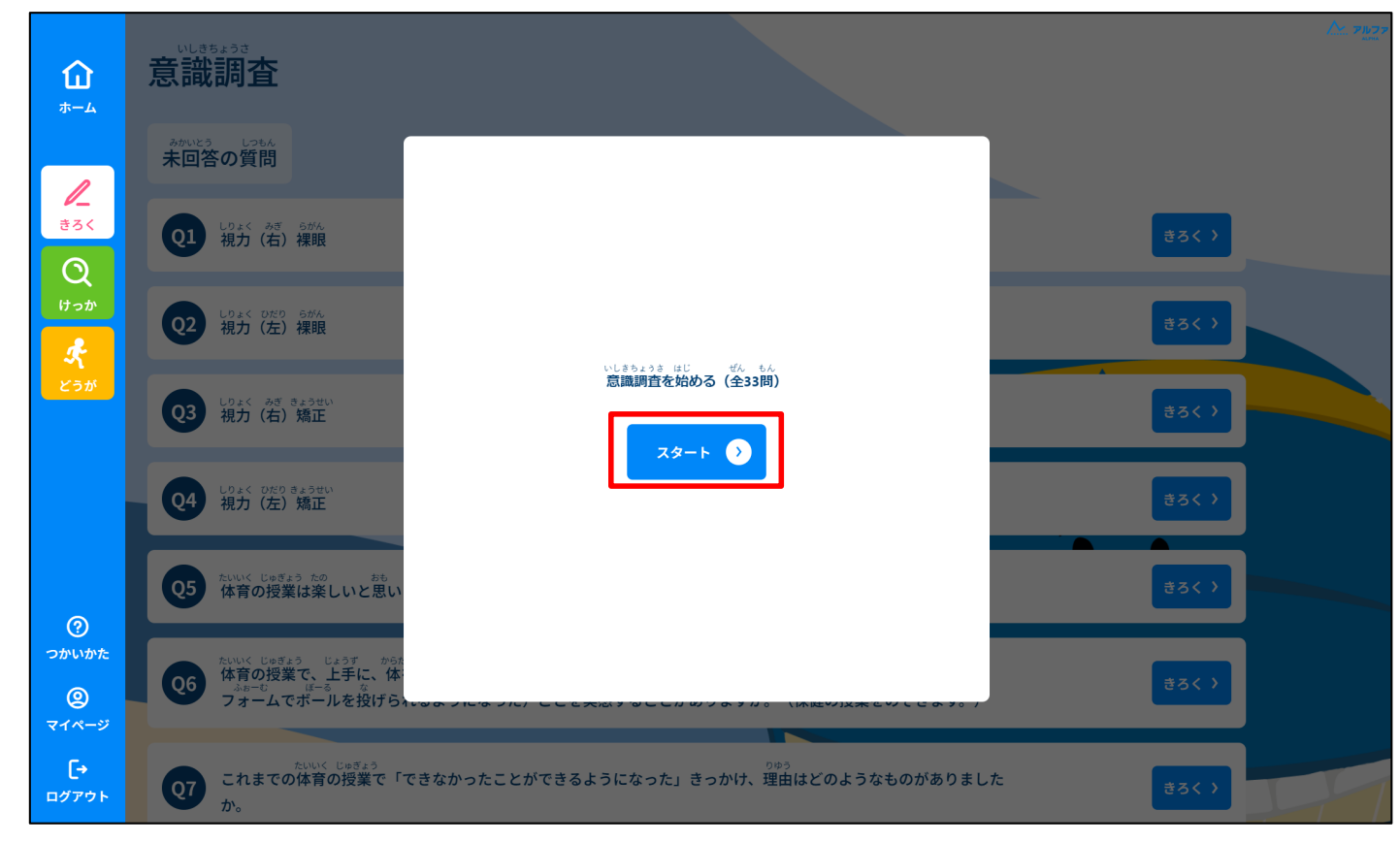

「スタート」を選択してください。

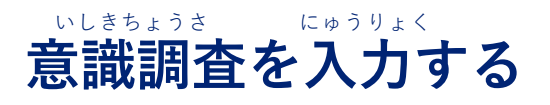

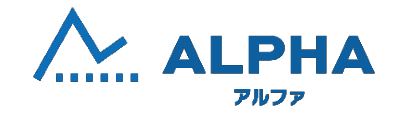

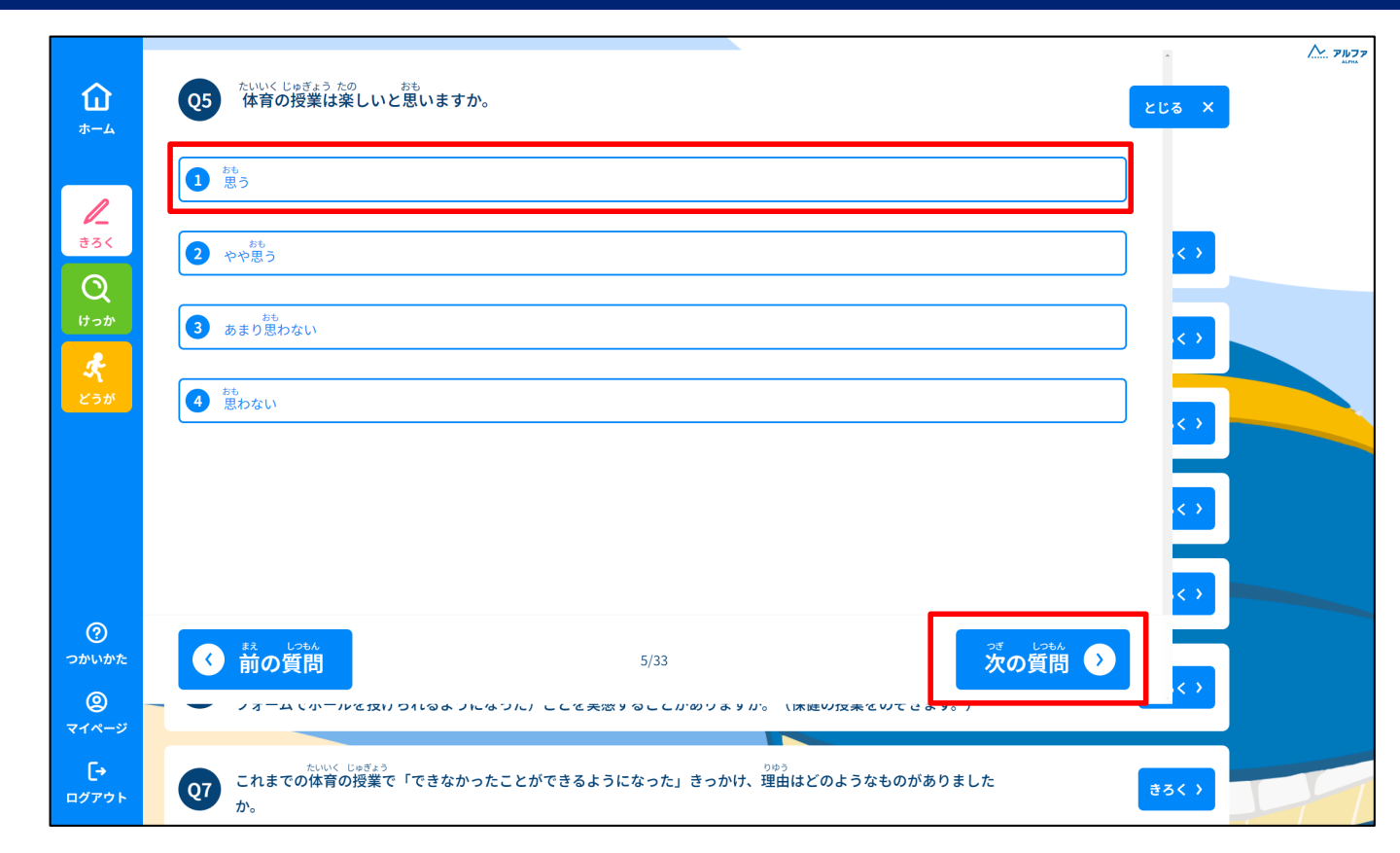

しっもん かいとう っぎ しっもん せんたく かいとう すす 質問に回答して「次の質問」を選択して回答を進めてください。

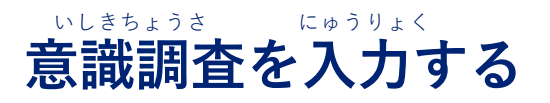

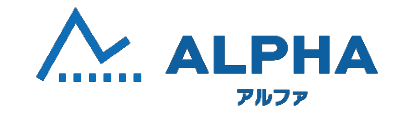

| <b>الُمُ</b>       | Q33 どんな自分の目標でも、失敗を恐れないで挑戦していますか。              | ۲ <u>۳۲</u> ۳            |
|--------------------|-----------------------------------------------|--------------------------|
|                    | O LTU3                                        |                          |
| े <b>-</b><br>हेठर | <ol> <li>ややしている</li> </ol>                    |                          |
| itotr<br>k         | 3 あまりしていない                                    |                          |
| <b>~</b><br>どうが    | 4 していない                                       |                          |
|                    |                                               |                          |
|                    |                                               |                          |
| ?<br>つかいかた         | ・             ・                               | 10122 しゅうりょう 回答を終了する (3) |
| @<br>マイページ         |                                               |                          |
| <b>[→</b><br>ログアウト | <sup>かいとうず</sup> し <sup>50</sup> ん<br>回答済みの質問 |                          |

すべ しっもん かいとう お かいとう しゅうりょう せんたく 全ての質問に回答を終えたら「回答を終了する」を選択してください。

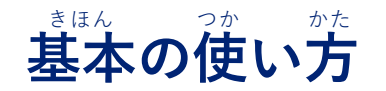

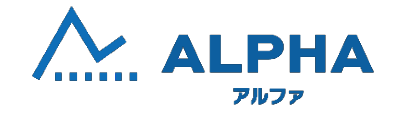

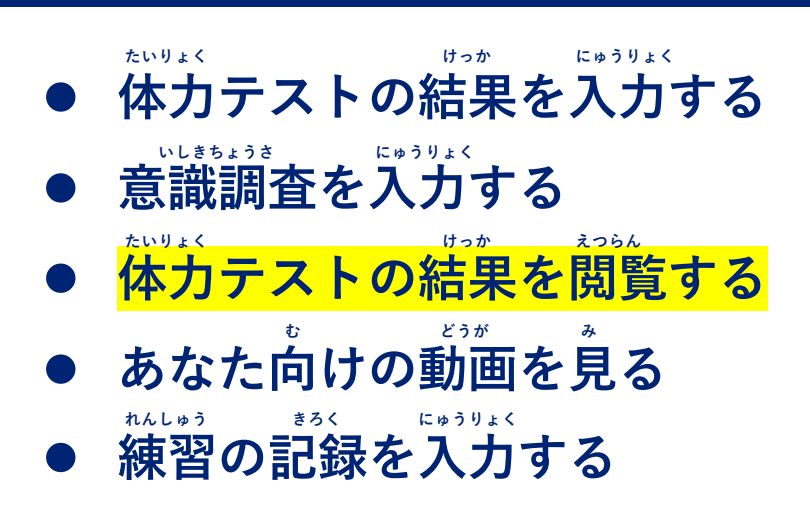

# たいりょく 体力テストの結果を閲覧する

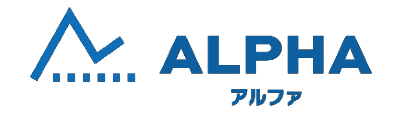

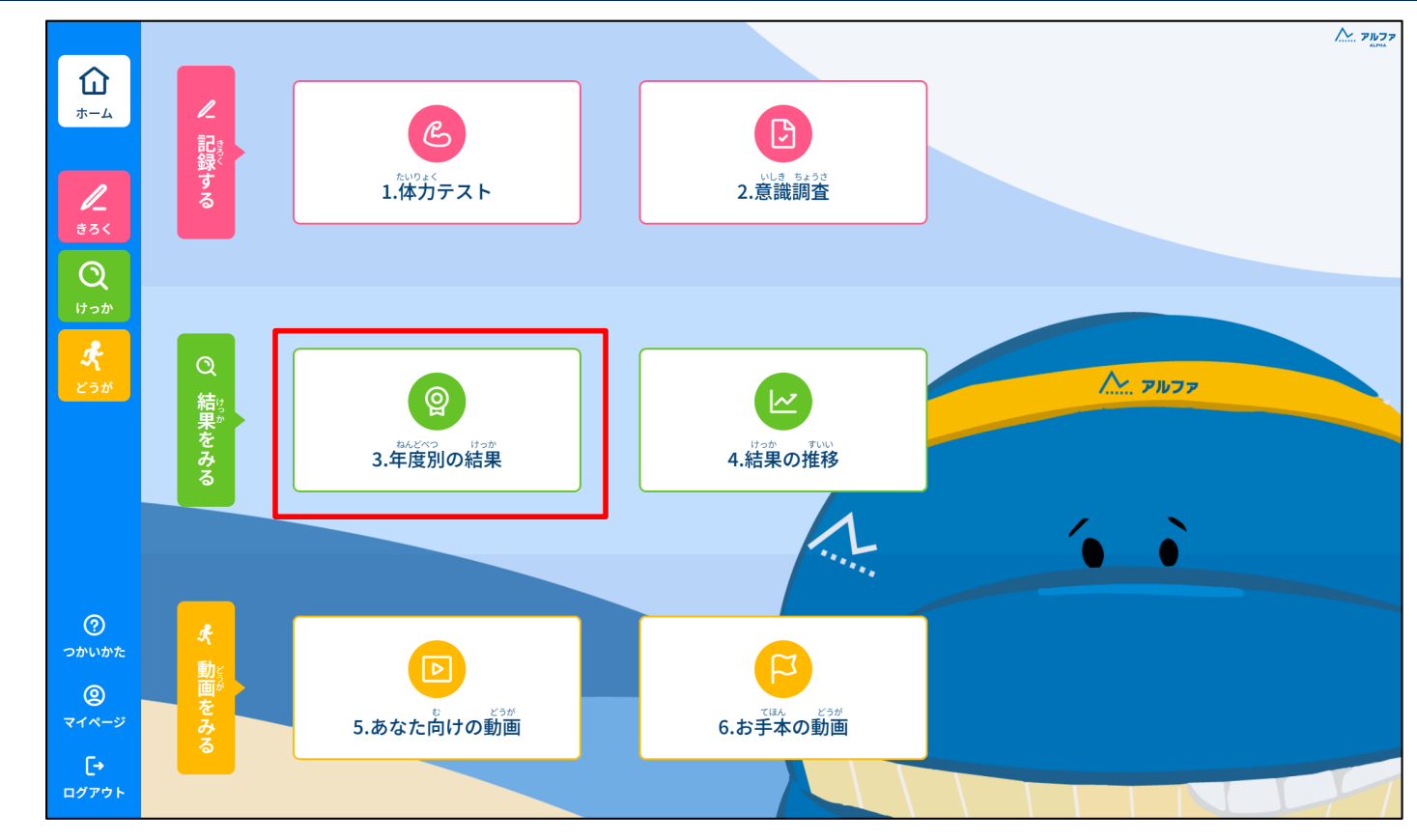

\*^どべっ けっか せんたく 「3.年度別の結果」を選択してください。

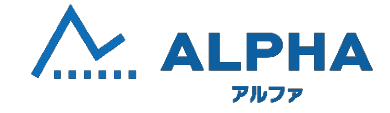

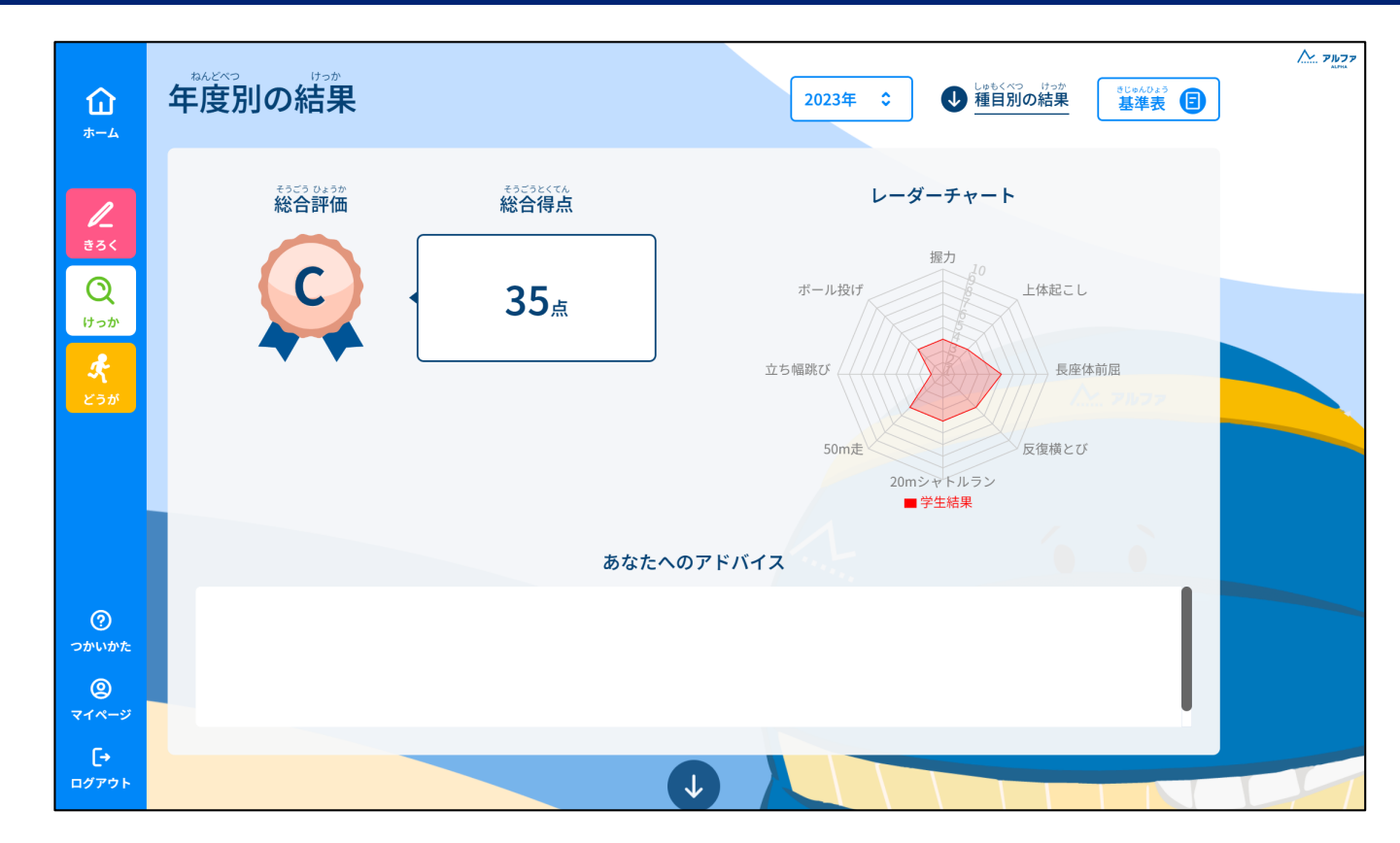

じょうげ けっか えつらん 上下にスクロールすることでさまざまな結果を閲覧できます。

ねんど せんたく

- ・年度の選択
  - れんど けっか えつらん 年度ごとの結果を閲覧できます。
- 基準表

かくしゅもく とくてん そうごうひょうか きじゅんひょう ひょうじ 各種目の得点、総合評価の基準表が表示されます。

# たいりょく 体力テストの結果を閲覧する

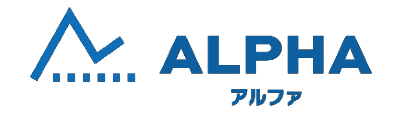

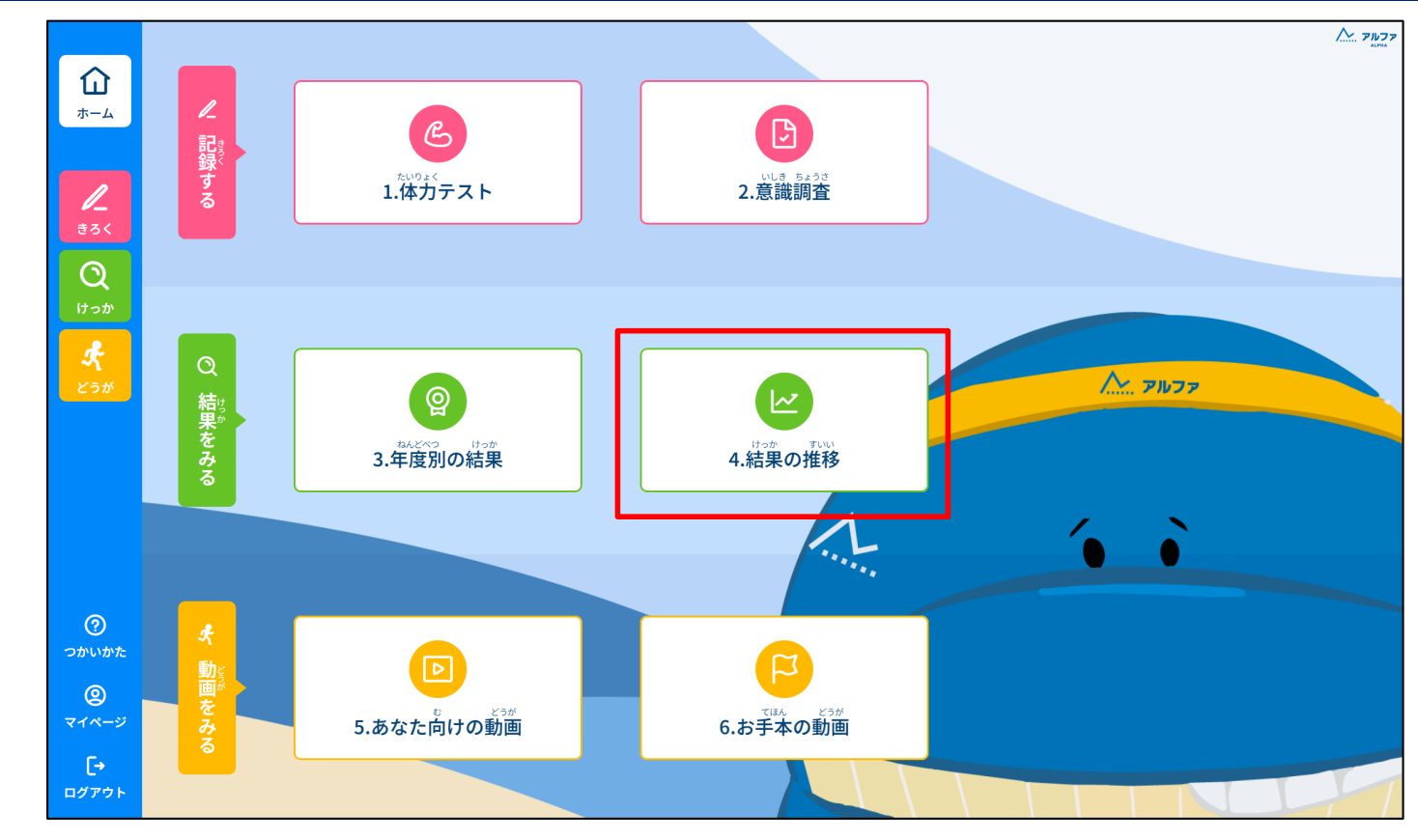

「4. 結果の推移」を選択してください。

# たいりょく 体力テストの結果を閲覧する

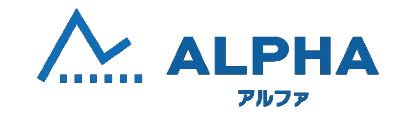

|                   | 結果の推移                                  |          |     |                   |        | C      | グラフでみる                 | ●<br>表でみる |     |     |    |     | בער 🗠 |
|-------------------|----------------------------------------|----------|-----|-------------------|--------|--------|------------------------|-----------|-----|-----|----|-----|-------|
| <u>т-</u> д       | <sup>かこ きろく いちらんひょう</sup><br>過去の記録の一覧表 |          |     |                   |        |        |                        |           |     |     |    |     |       |
| 2<br>835          | しょうょこ<br>この表は横にスライド(スワイプ               | ) できます 🏷 |     |                   |        |        |                        |           |     |     |    |     |       |
| Q                 |                                        | 小1       | 小 2 | 小 3               | 小 4    | 小 5    | 小 6                    | 中1        | 中 2 | 中 3 | 高1 | 高 2 | 高 3   |
| けっか               | (1) LA510<br>身長(cm)                    | λħ       | 120 |                   |        |        |                        |           |     |     |    |     |       |
| く<br>どうが          | @ <sup>ftNUe0</sup><br>体重(kg)          | 入力       | 20  |                   |        |        |                        |           |     |     |    |     |       |
|                   | ● <sup>あ&lt;りょく</sup><br>握力(kg)        | 入力       | 10  |                   |        |        |                        |           |     |     |    |     |       |
|                   | しょうたいB<br>上体起こし (回)                    | 入力       | 10  |                   |        |        |                        |           |     |     |    |     |       |
|                   | ちょうざたばんくつ<br>長座体前屈(cm)                 | <u>ک</u> | 30  |                   |        |        |                        |           |     |     |    |     |       |
|                   | ★ 反復横とび (点・回)                          | لال ال   | 30  |                   |        |        |                        |           |     |     |    |     |       |
|                   | <b>20m</b><br>シャトルラン (図)               | لم الح   | 30  |                   |        |        |                        |           |     |     |    |     |       |
|                   | €<br>50m 走(秒")                         | <u>ک</u> | 10  |                   |        |        |                        |           |     |     |    |     |       |
|                   | 全<br>立ち幅とび(cm)                         | 入力       | 100 |                   |        |        |                        |           |     |     |    |     |       |
|                   | デ ボール投げ(m)                             | 入力       | 10  |                   |        |        |                        |           |     |     |    |     |       |
|                   |                                        |          |     |                   |        |        |                        |           |     |     |    |     |       |
| ?<br>つかいかた        | しゅもくべつ<br>種目別のグラフ                      |          |     |                   |        |        |                        |           |     |     |    |     |       |
| @<br><b>マイページ</b> |                                        |          |     | っざたぜんくつ 原本前屋      | はんぷくよこ | 20m    | <b>60</b> 50m <b>₽</b> |           |     |     |    |     |       |
| [+                |                                        |          |     | AB 17 17 19 19 10 |        | ジャトルラン | U Soliti AE            |           |     |     |    |     |       |
| ログアウト             |                                        |          |     |                   |        |        |                        |           |     |     |    |     |       |

<sup>じょうげ</sup> 上下にスクロールすることでさまざまな結果を閲覧できます。

かこ けっか にゅうりょく 過去の結果を入力することもできます。

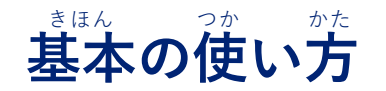

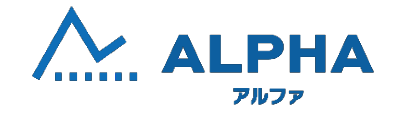

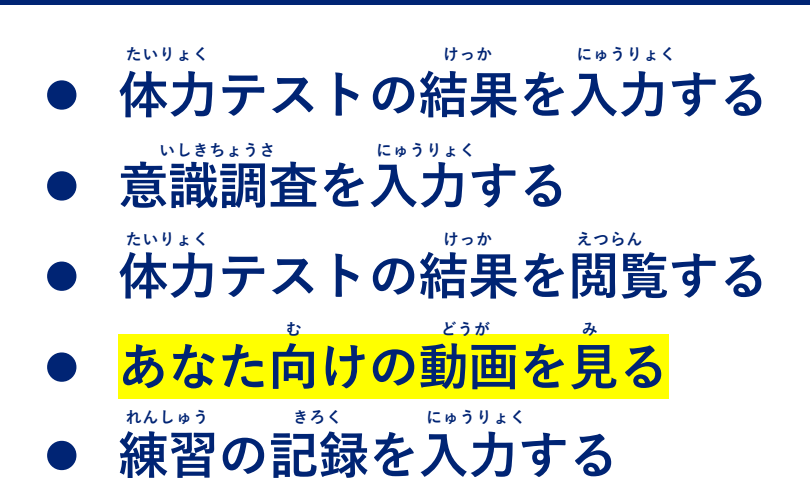

# あなた向けの動画を見る

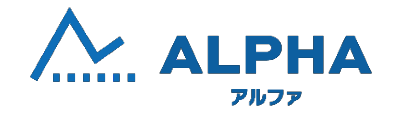

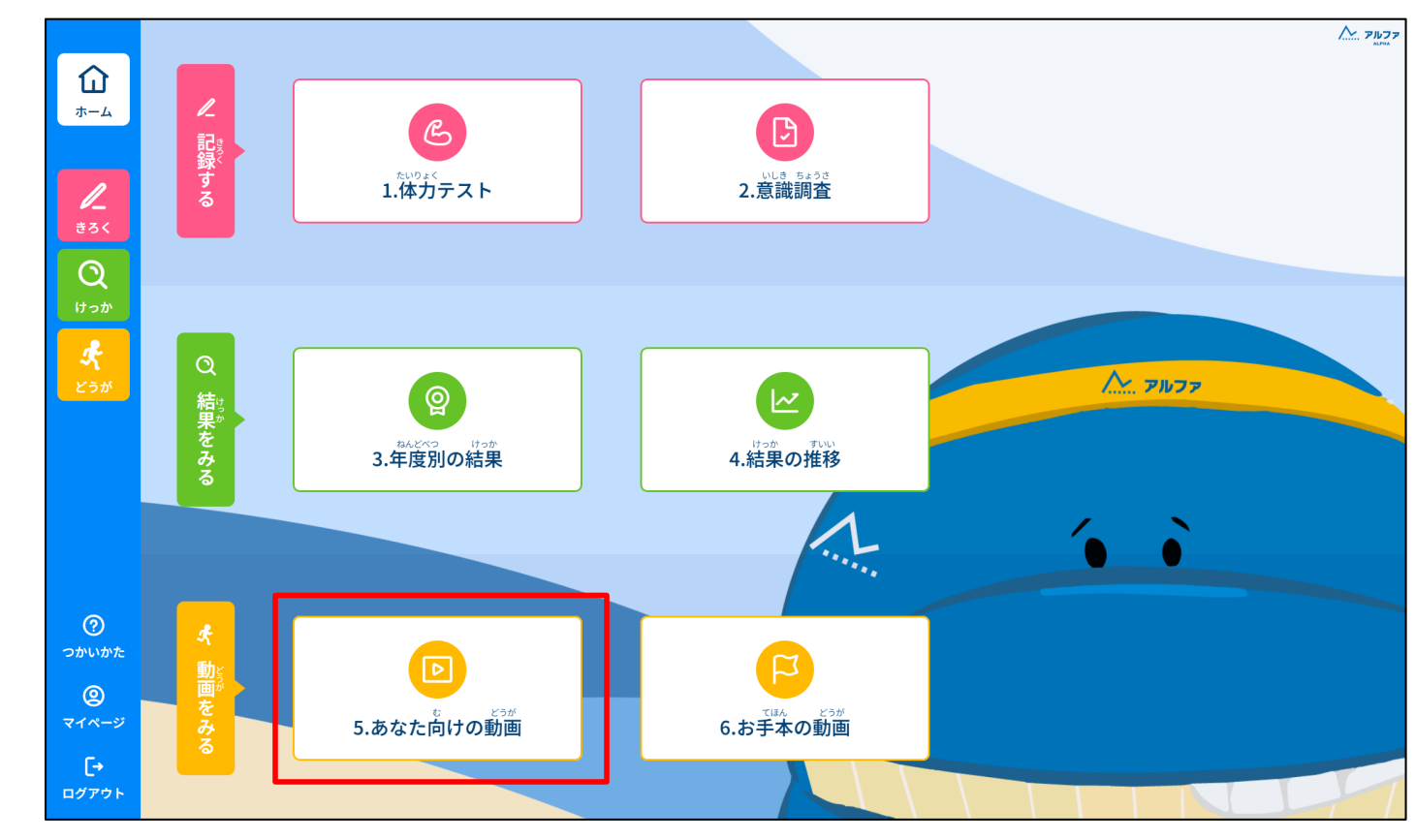

<sup>む どうが</sup> せんたく 「5. あなた向けの動画」を選択してください。

# あなた向けの動画を見る

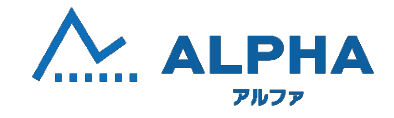

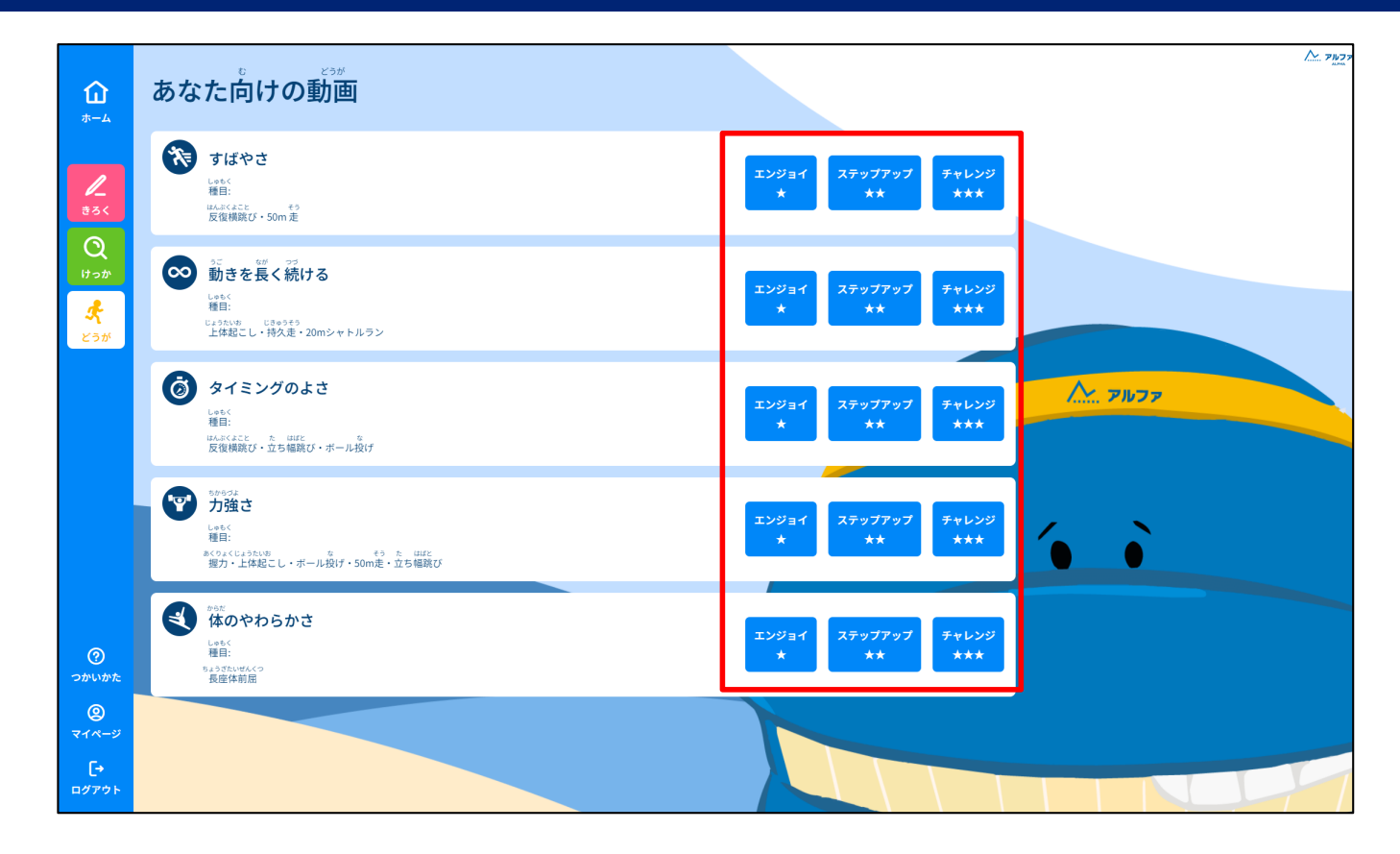

#### 「エンジョイ」「ステップアップ」「チャレンジ」から

じしん もくひょう こうもく せんたく あと へんこうかのう 自身の目標にあった項目を選択します。 (後から変更可能です)

# あなた向けの動画を見る

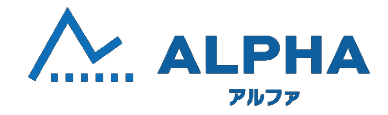

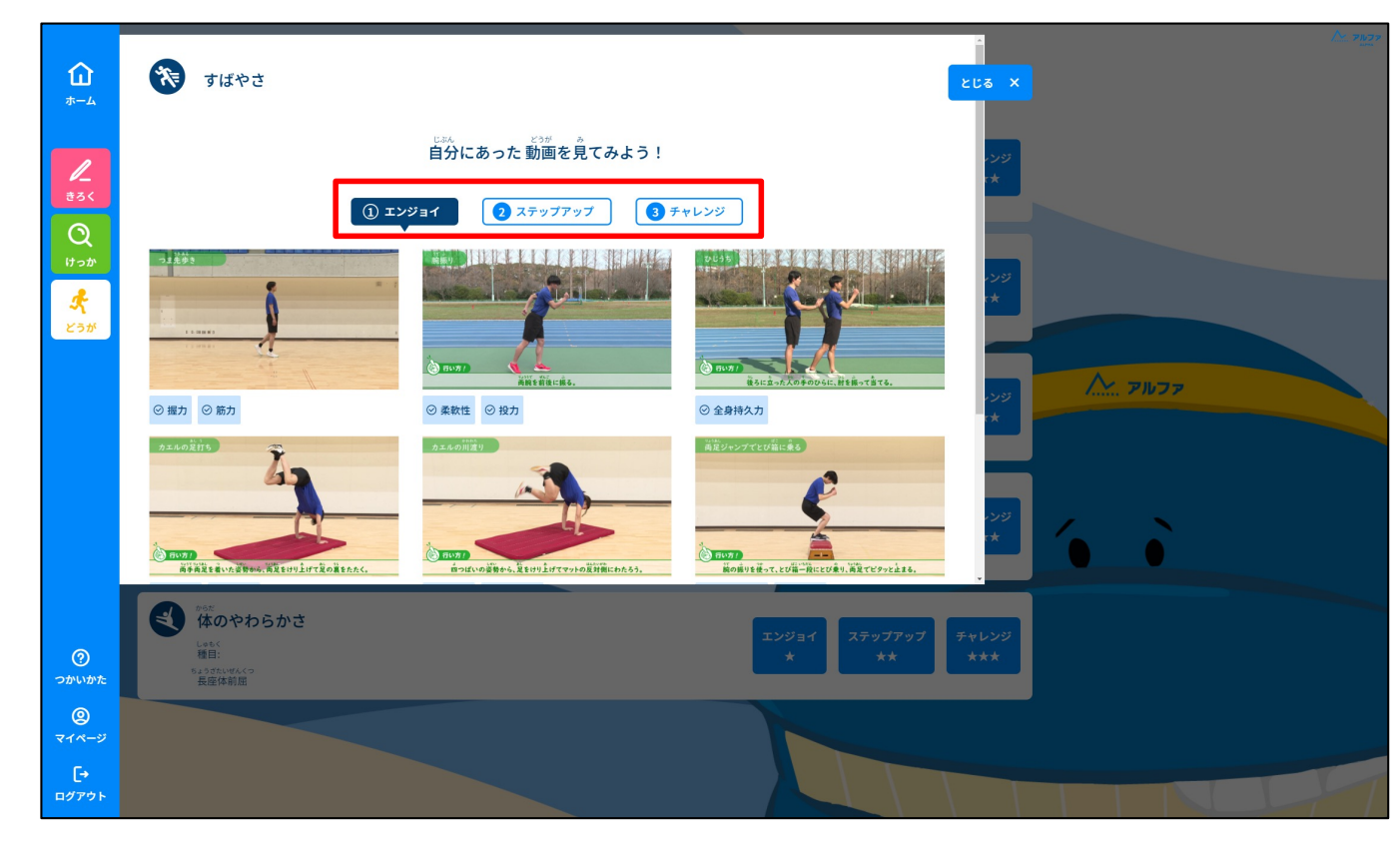

じどう せいと けっか もくひょう おう む どうが ひょうじ 児童・生徒の「結果」と「目標」に応じて「あなた向けの動画」が表示されます。

じゅぎょう かていがくしゅうとう ごかつよう

授業や家庭学習等で御活用ください。

- もくひょう せんたく 目標の選択

もくひょう へんこう ほか どうが 目標を変更して、他のレベルの動画を見ることができます。

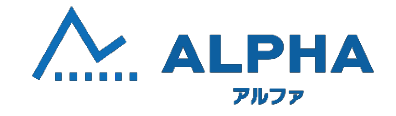

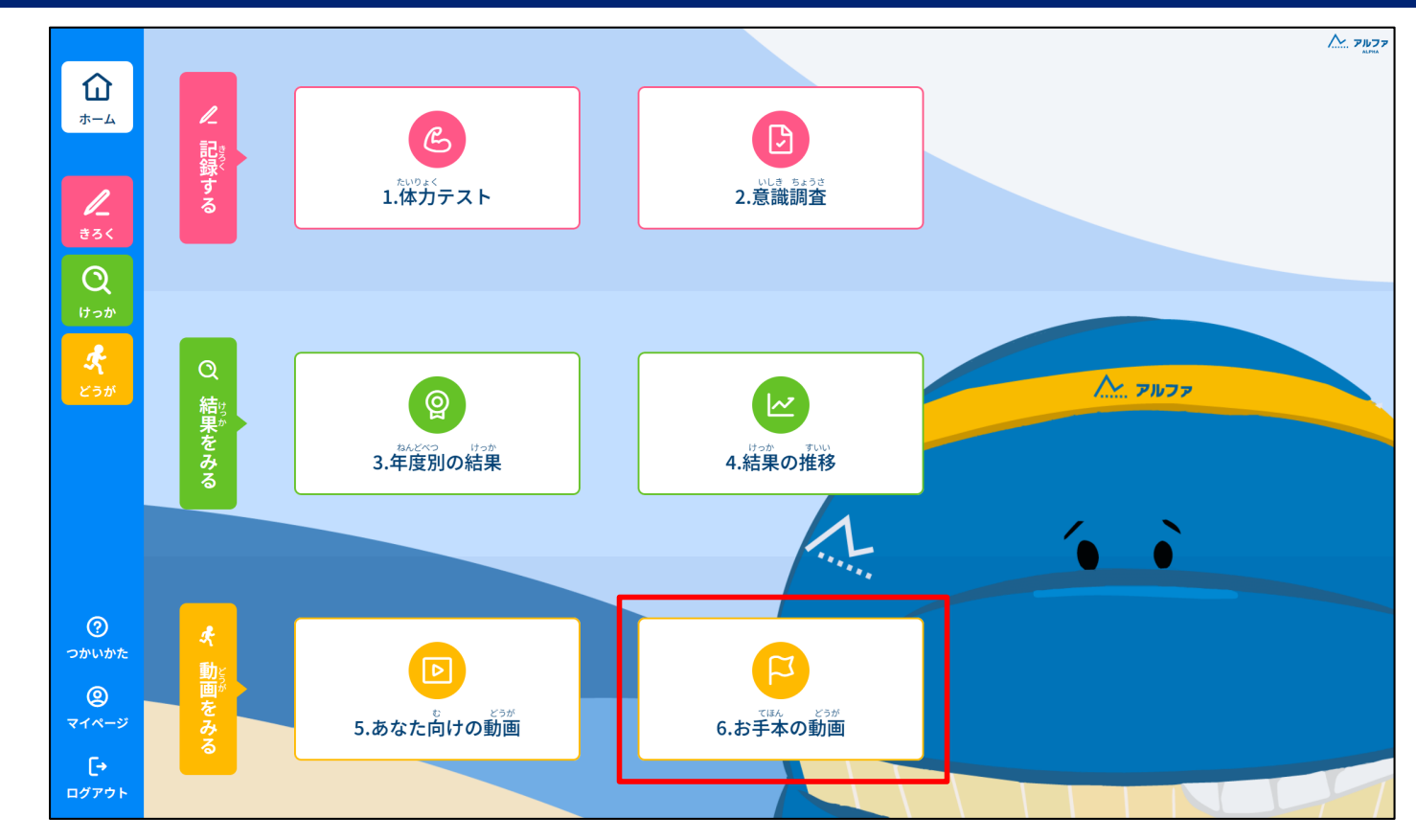

てほん どうが せんたく 「6.お手本の動画」を選択してください。

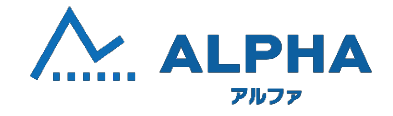

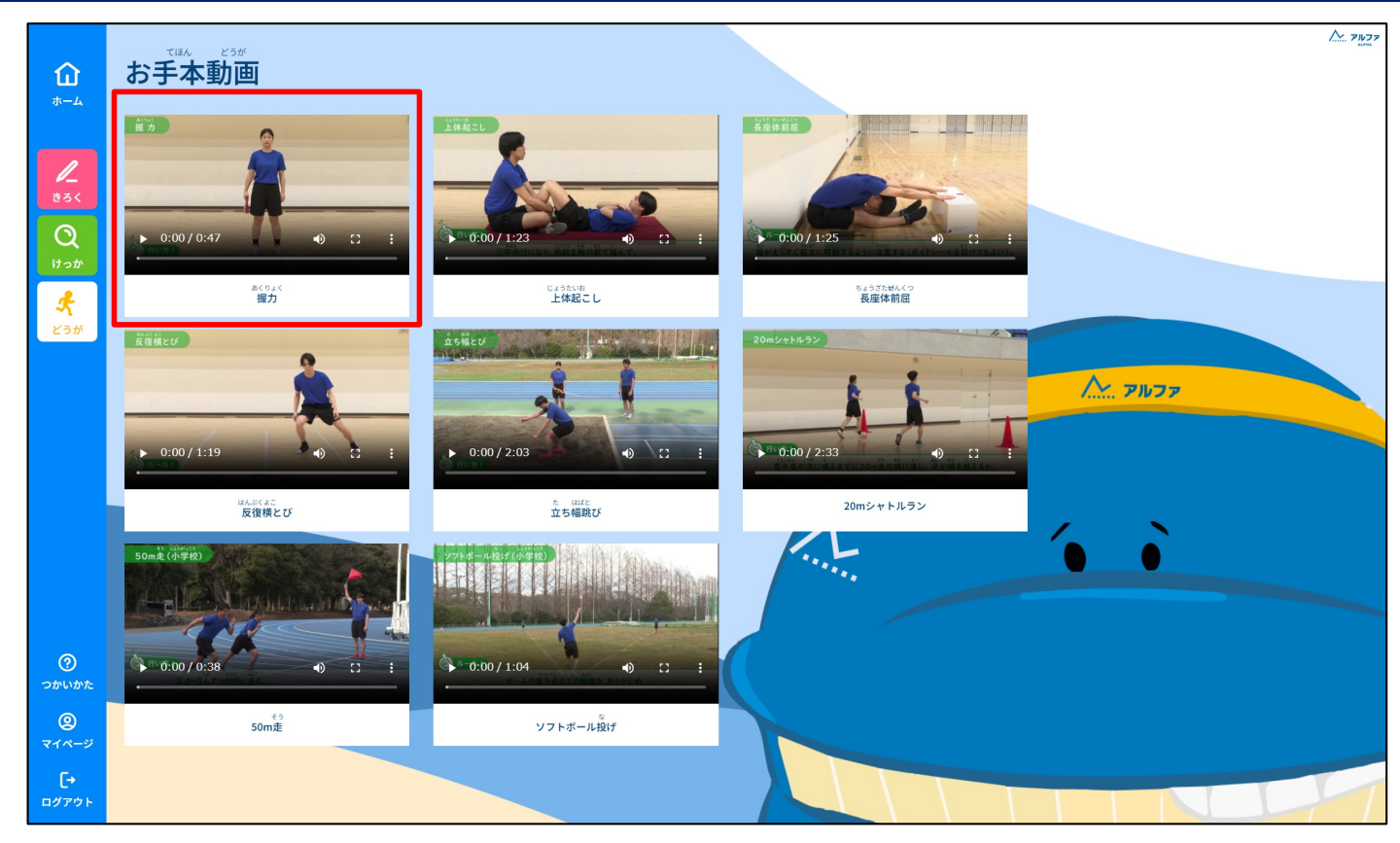

てほん どうが ひょうじ 「お手本の動画」が表示されます。 じゅぎょう たいりょく じっしまえ ごかつよう 授業や体力テスト実施前に御活用ください。

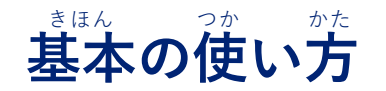

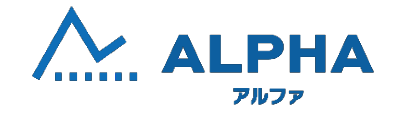

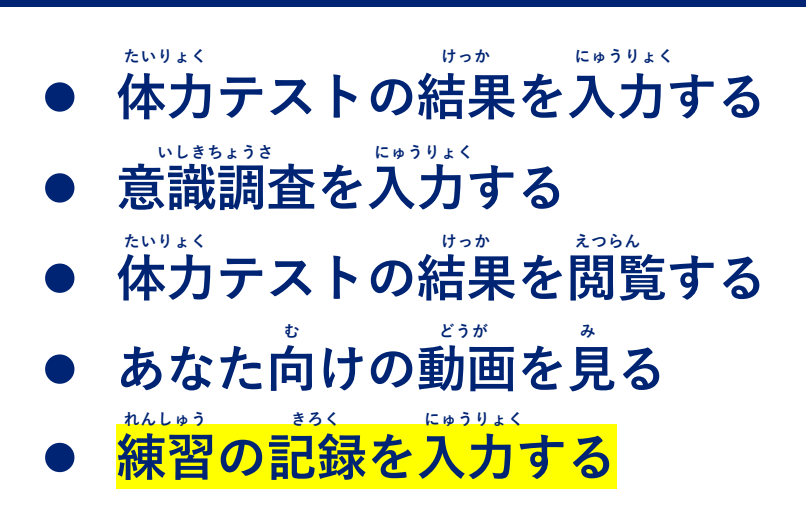

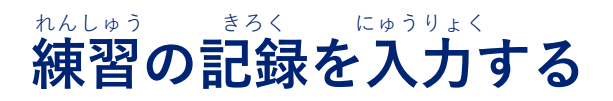

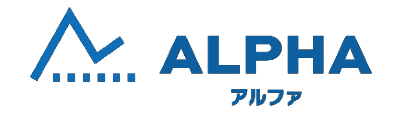

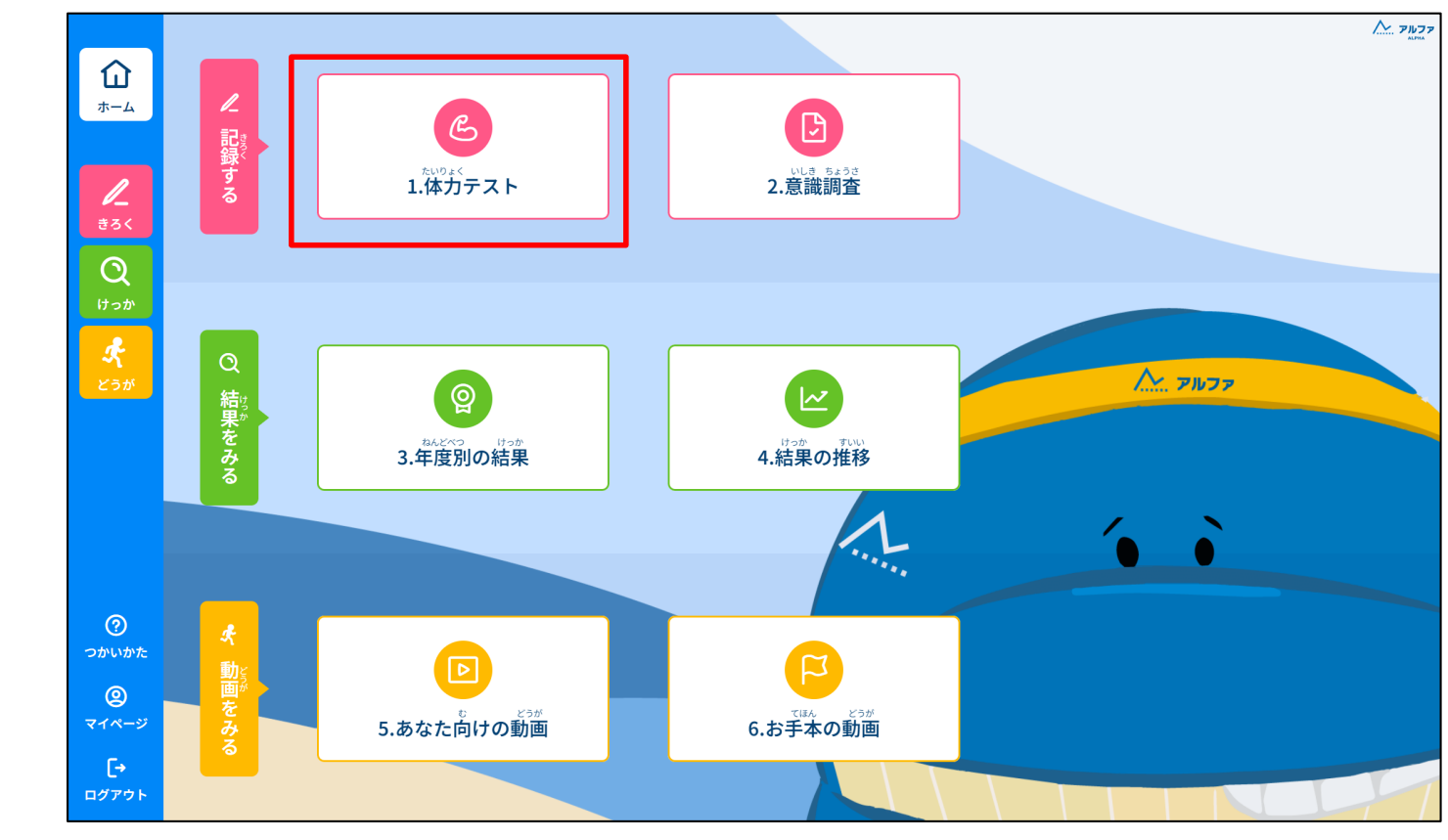

<sup>たいりょく</sup> 「1.体力テスト」を選択してください。

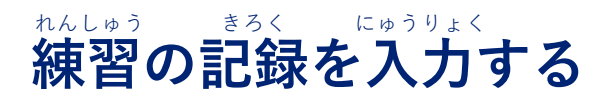

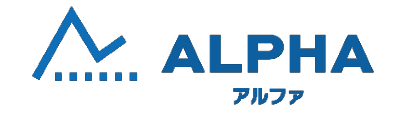

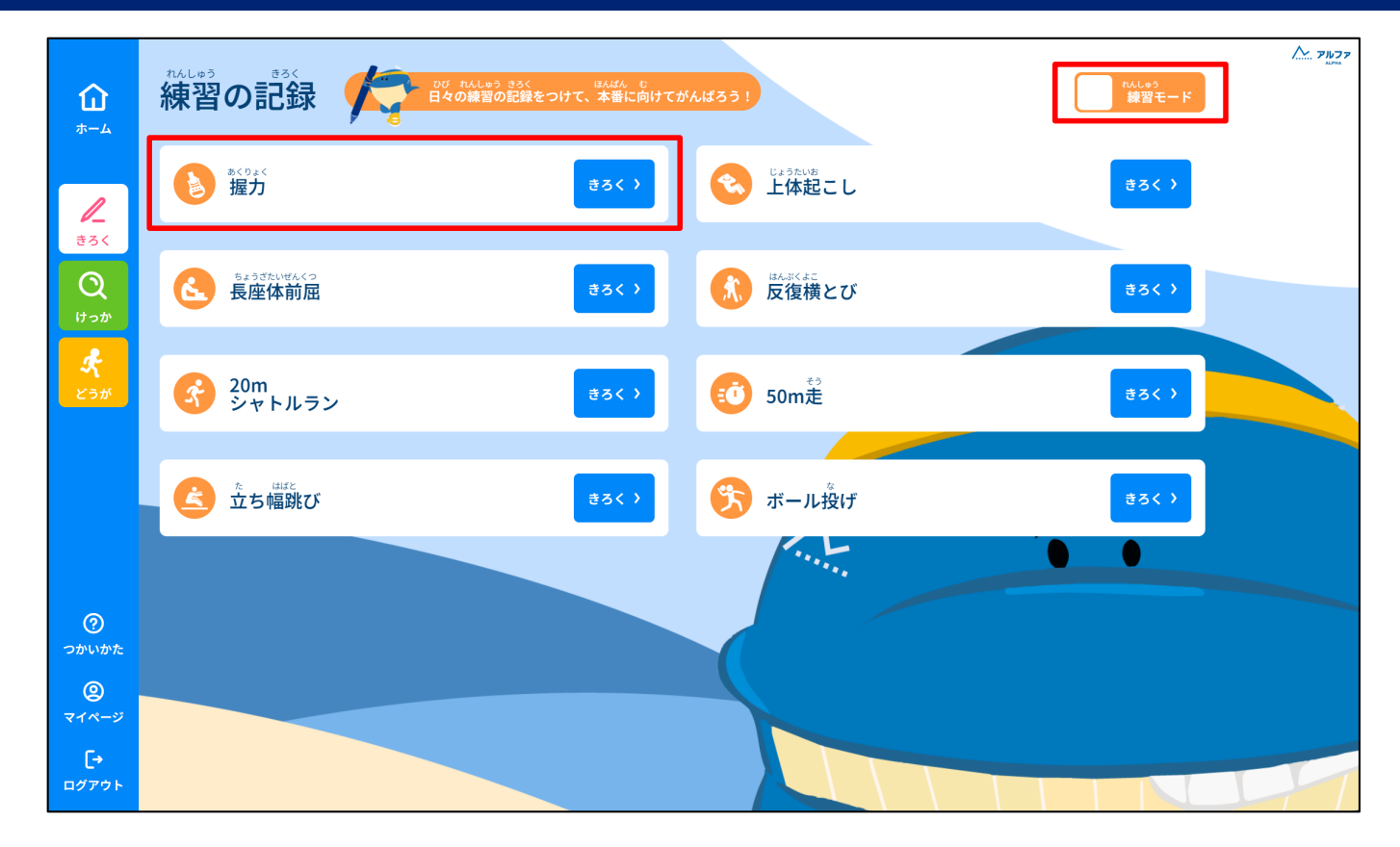

\*\*^しゅう き か にゅうりょく しゅもく きろく せんたく 「練習モード」に切り替えて、入力する種目の「記録」を選択してください。

```
<sup>れんしゅう</sup> ひび けっか きろく
練習モードでは日々の結果を記録することができます。
```

```
ほんばん とうきょうと ていしゅっ けっか きろく
※本番モードは東京都に提出する結果を記録します
```

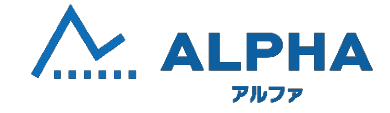

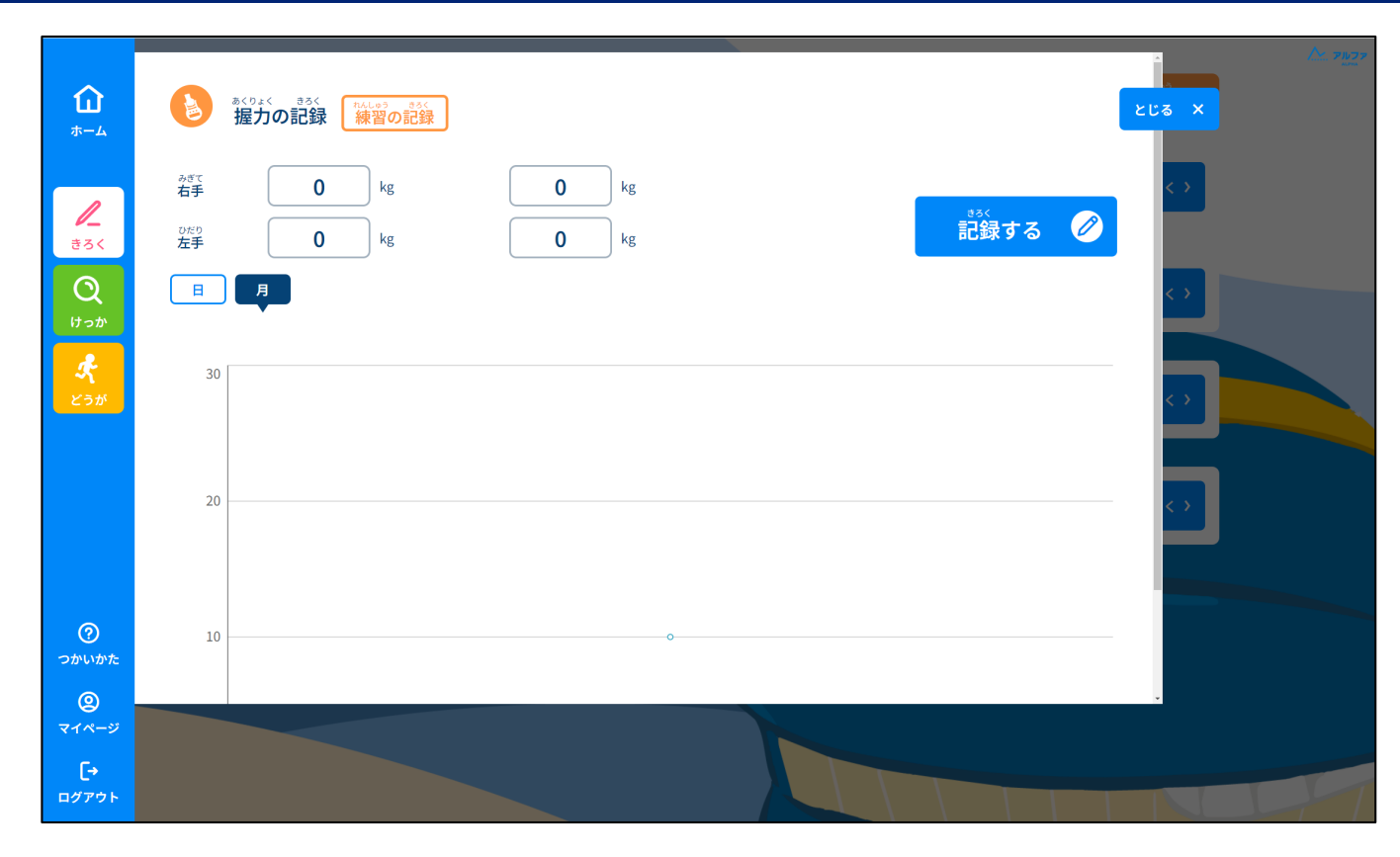

たいりょく けっか にゅうりょく きろく せんたく 体力テストの結果を入力して、「記録する」を選択してください。

#### その他の機能

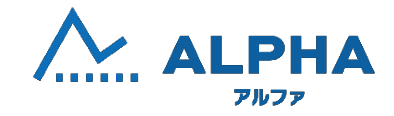

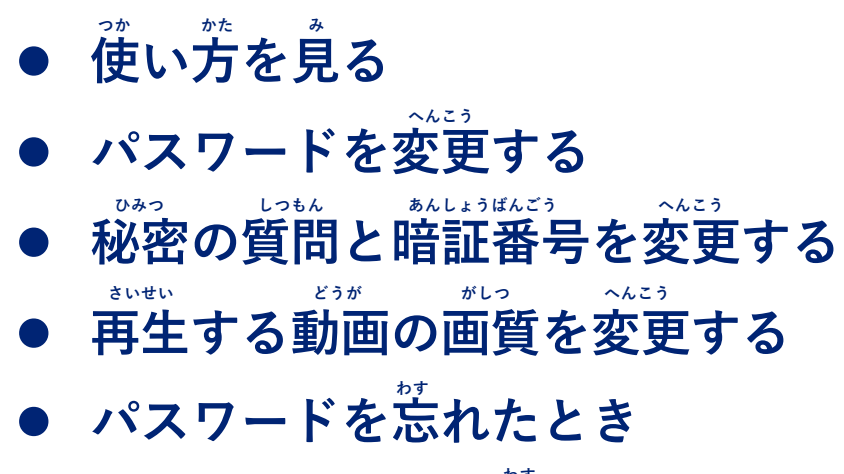

その他の機能

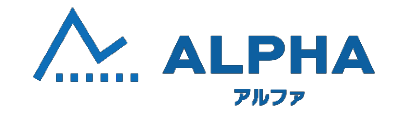

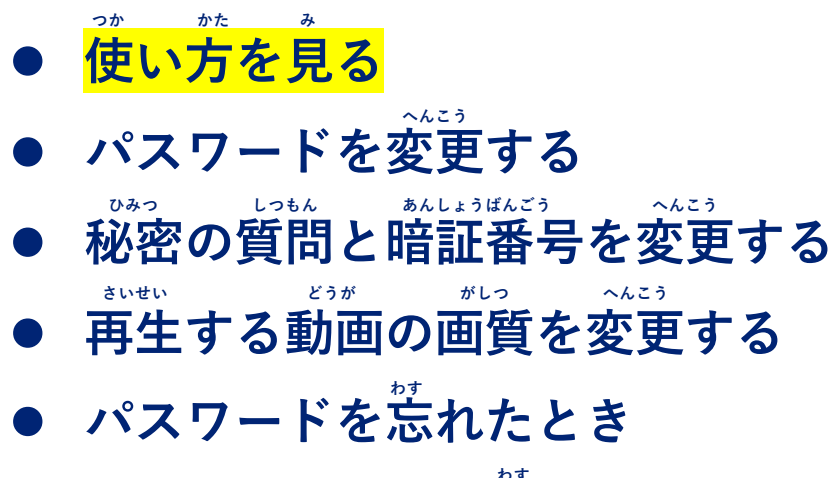

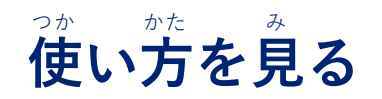

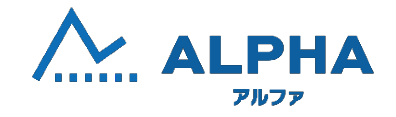

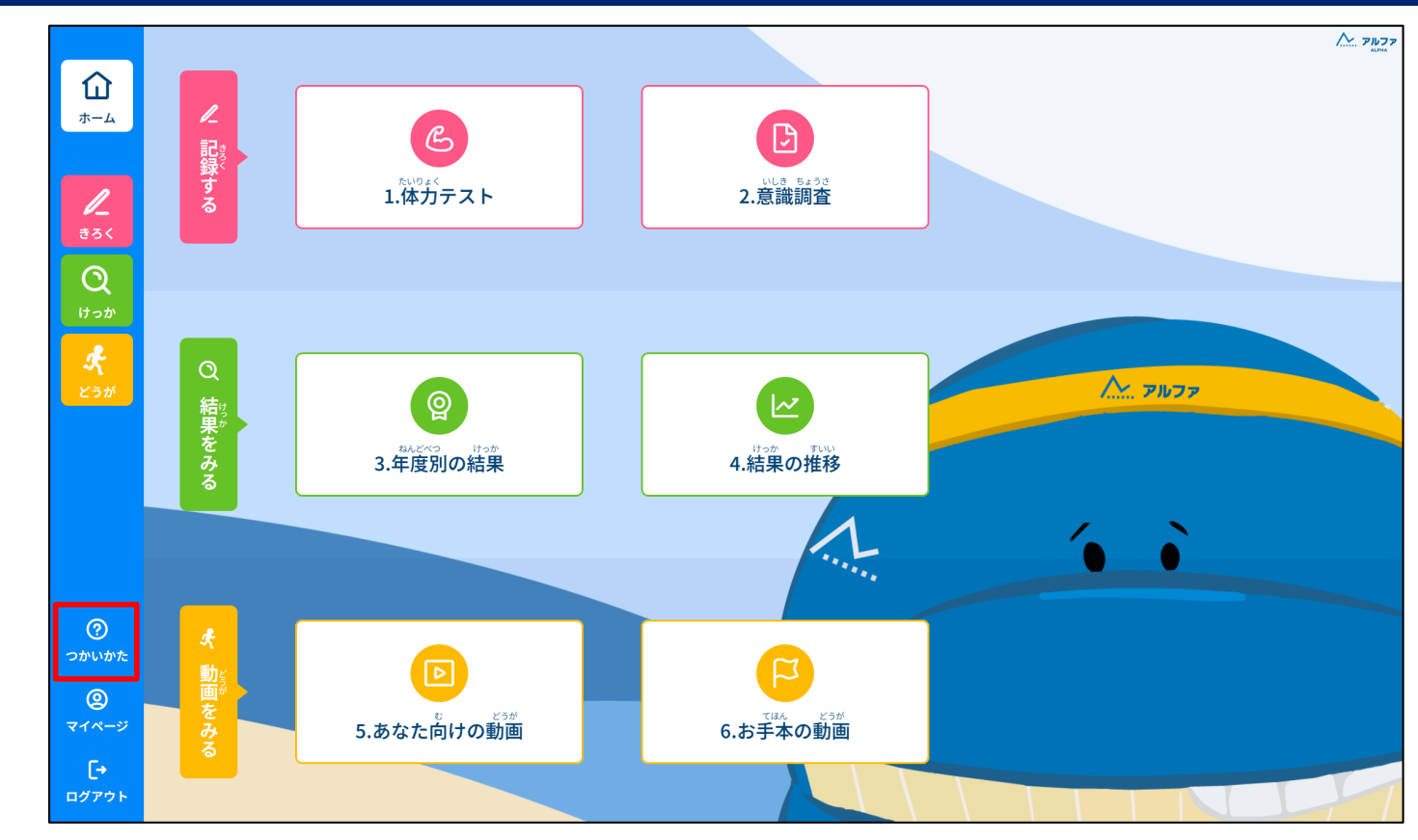

「つかいかた」を選択してください。

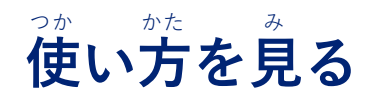

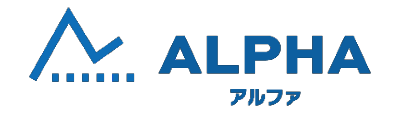

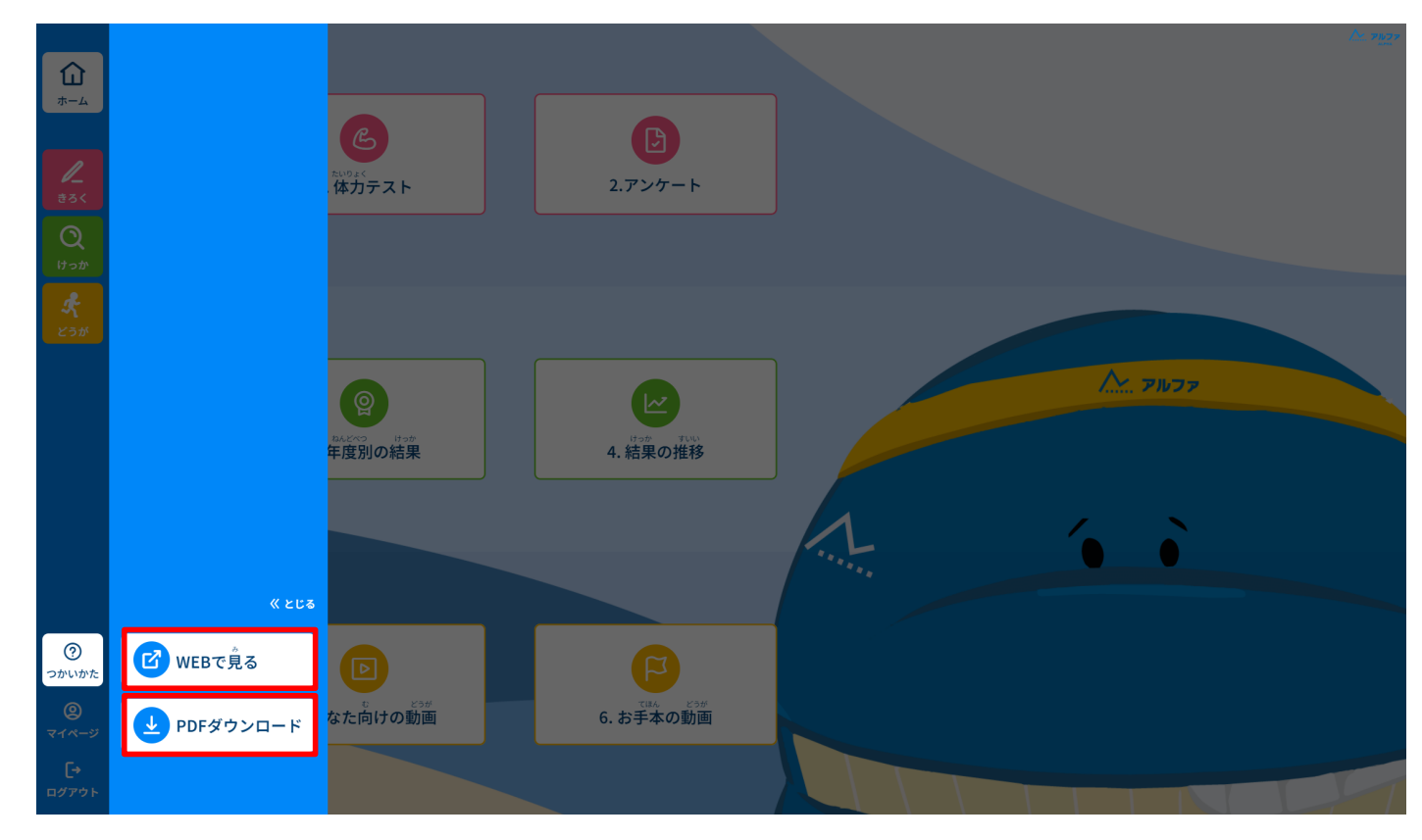

っか かた み ほうほう えら 使い方を見る方法を選んでください。

- <sup>うぇ ジ み</sup> ・「WEBで見る」 <sup>じょう っか かた み</sup> サイト上で使い方を見ることができます。 <sup>びーでぃーえふ</sup>
- ・「PDFダウンロード」 <sup>っか かた ジーでいーえぶ</sup> 使い方のPDFファイルをダウンロードします。

#### その他の機能

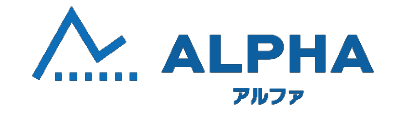

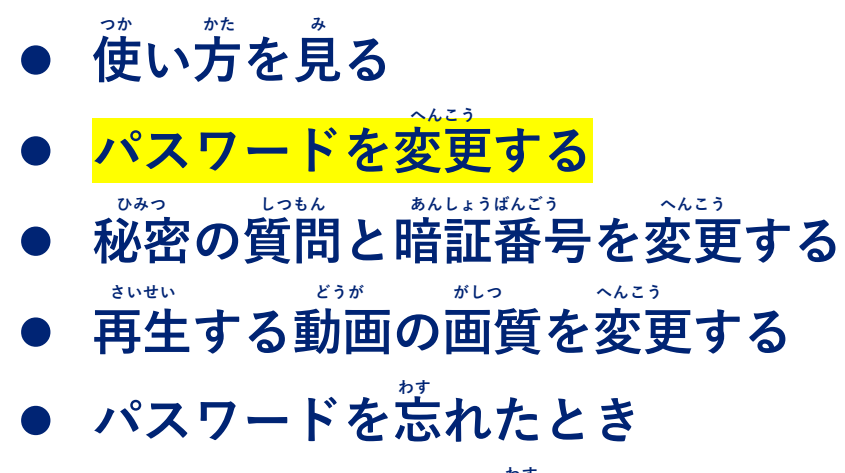

● IDとパスワードを忘れたとき

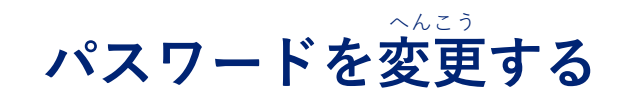

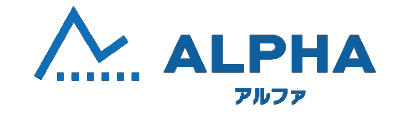

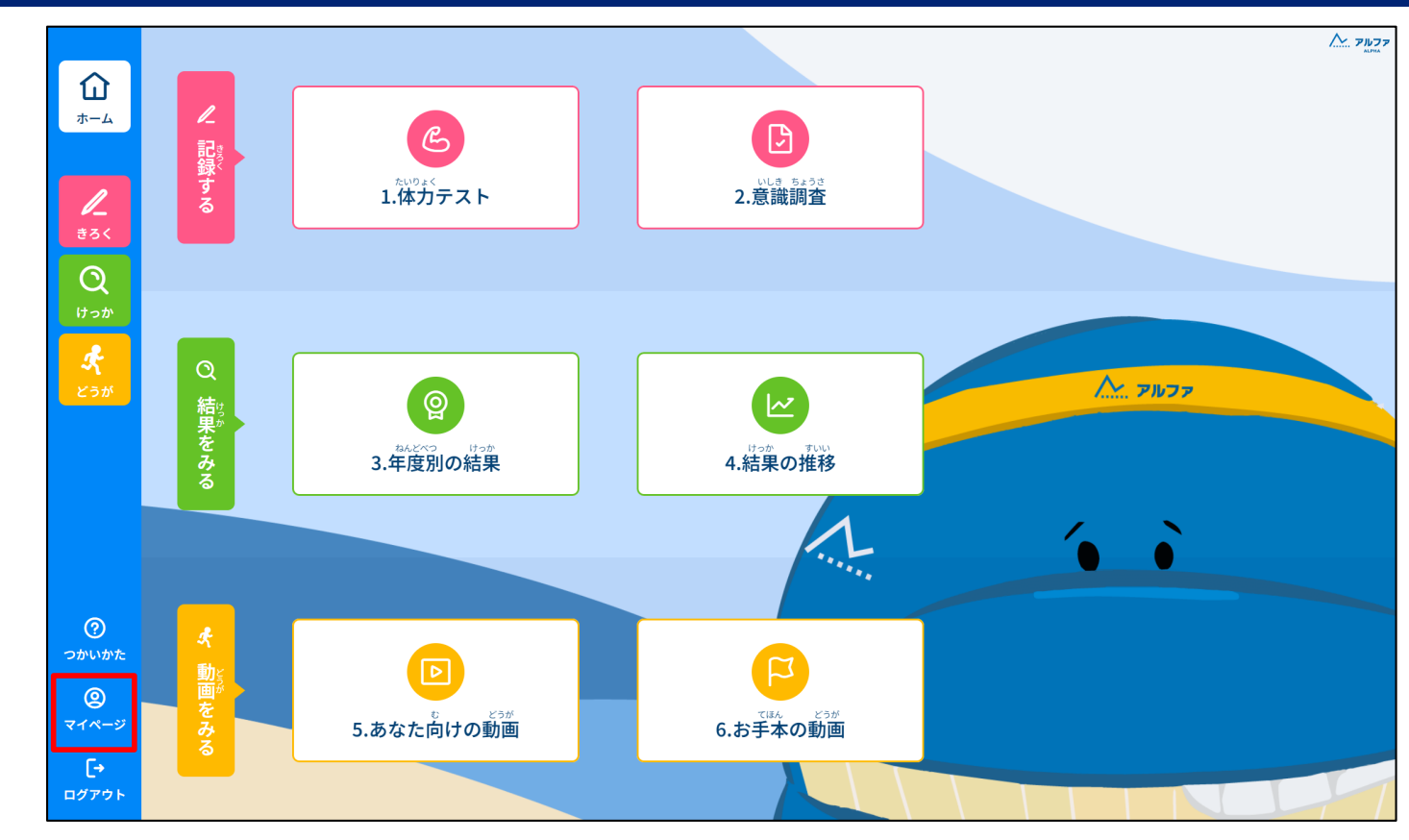

「マイページ」を選択してください。

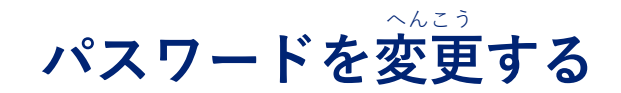

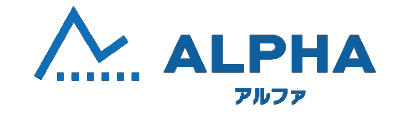

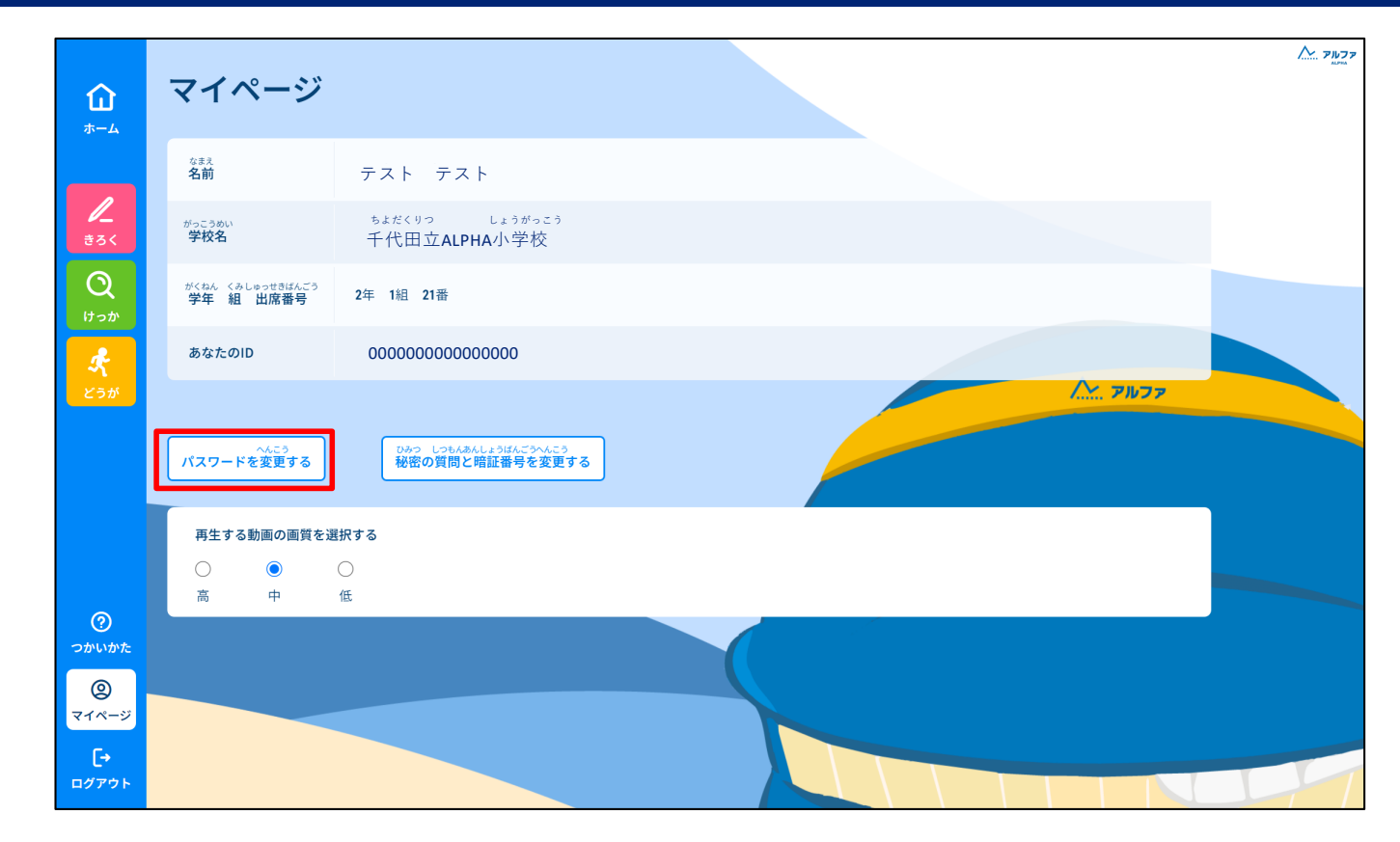

へんこう せんたく 「パスワードを変更する」を選択してください。

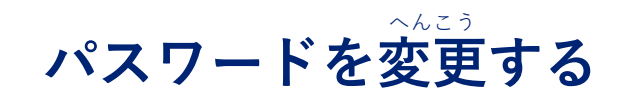

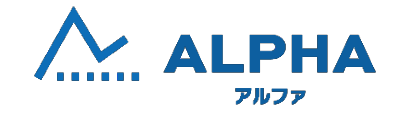

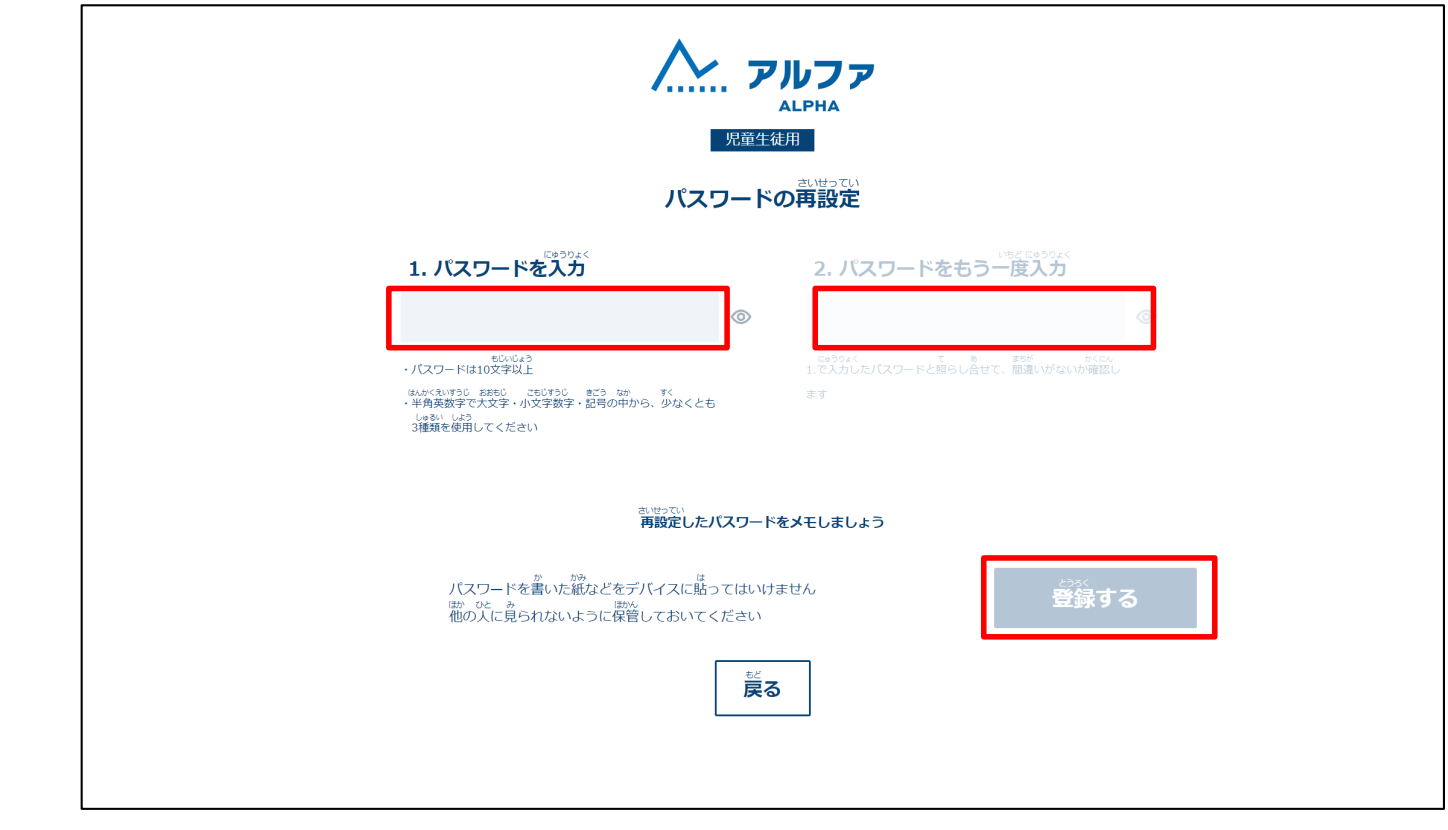

あたら とうろく にゅうりょく とうろく せんたく 新しく登録するパスワードを入力して、「登録する」を選択してください。

#### その他の機能

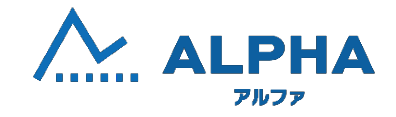

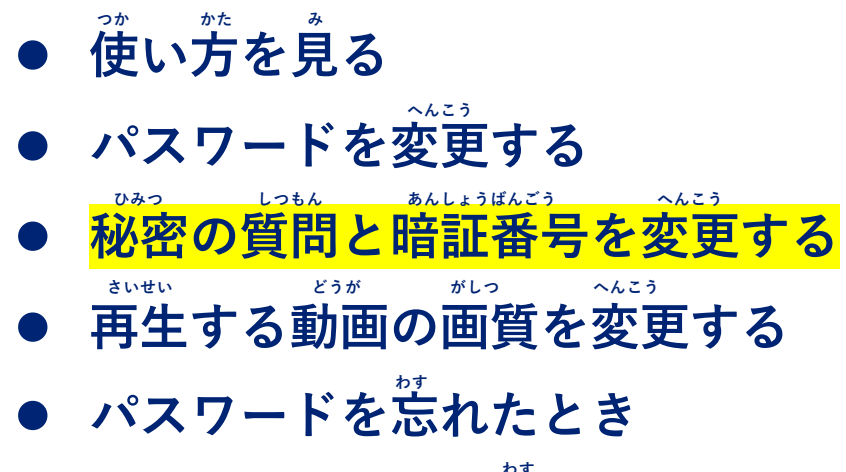

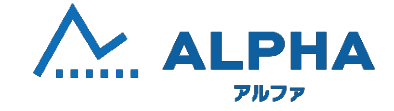

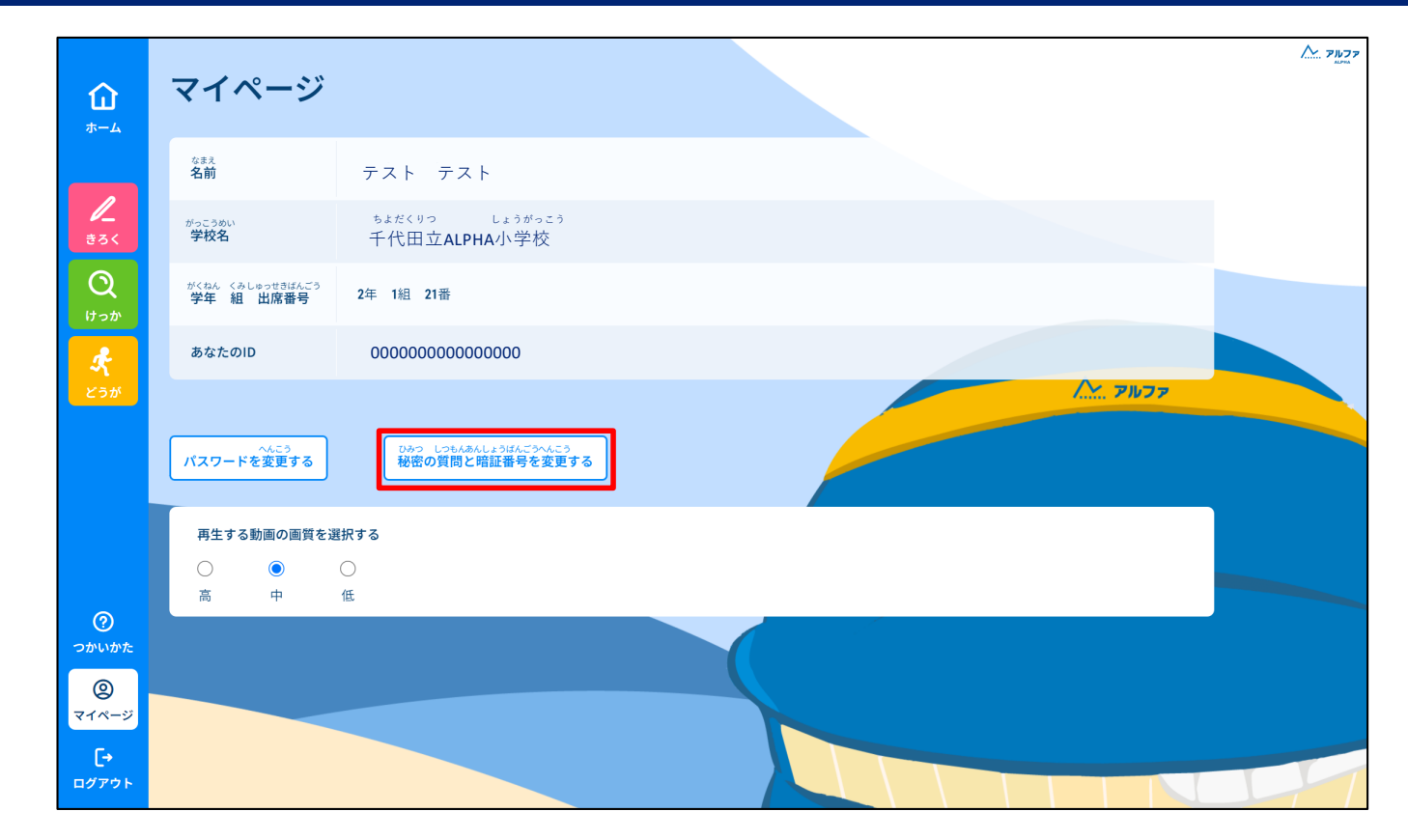

ひみっ しっもん あんしょうばんごう へんこう せんたく 「秘密の質問と暗証番号を変更する」を選択してください。

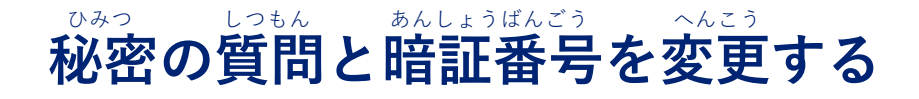

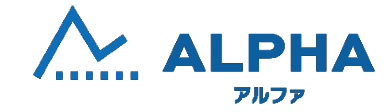

|                                    | トレファ<br>ALPHA<br>児童生徒用 |  |
|------------------------------------|------------------------|--|
|                                    | ひみつの質問と暗証番号の変更         |  |
| ひみつの質問1                            | ひみつの誉え1                |  |
| - •                                |                        |  |
| ひみつの質問2                            | ひみつの答え2                |  |
| - \$                               |                        |  |
| 8462054770                         |                        |  |
| 暗証番号                               |                        |  |
| あいしょうばんごう けた まうじ<br>・暗証 番号は4桁の数字のみ |                        |  |
|                                    | <b>登録する</b>            |  |
|                                    | 戻る                     |  |

ひみっ しっもん せんたく こた にゅうりょく さいご あんしょうばんごう にゅうりょく 秘密の質問を選択して答えを入力し、最後に暗証番号を入力してください。

とうるく 「登録する」を選択してください。

#### その他の機能

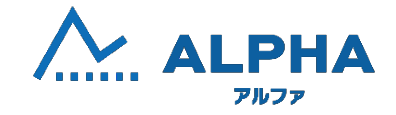

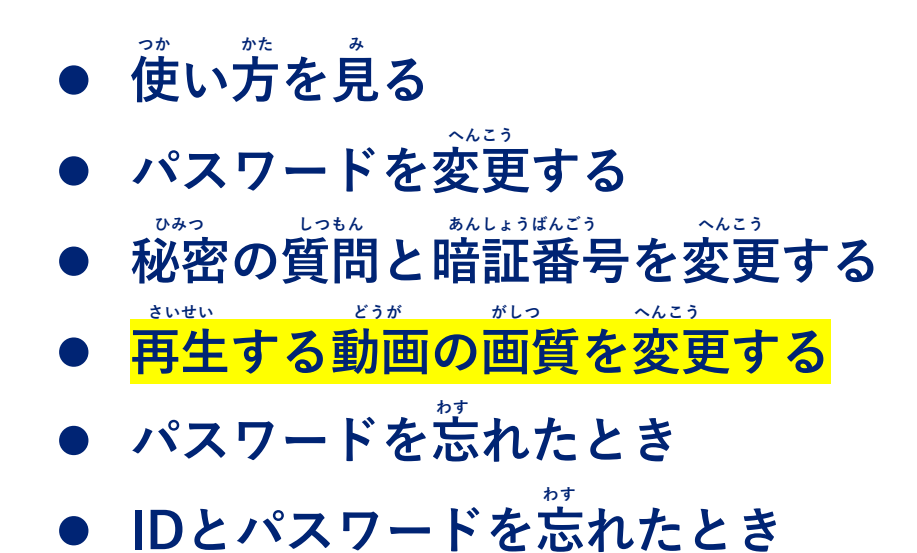

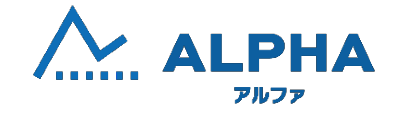

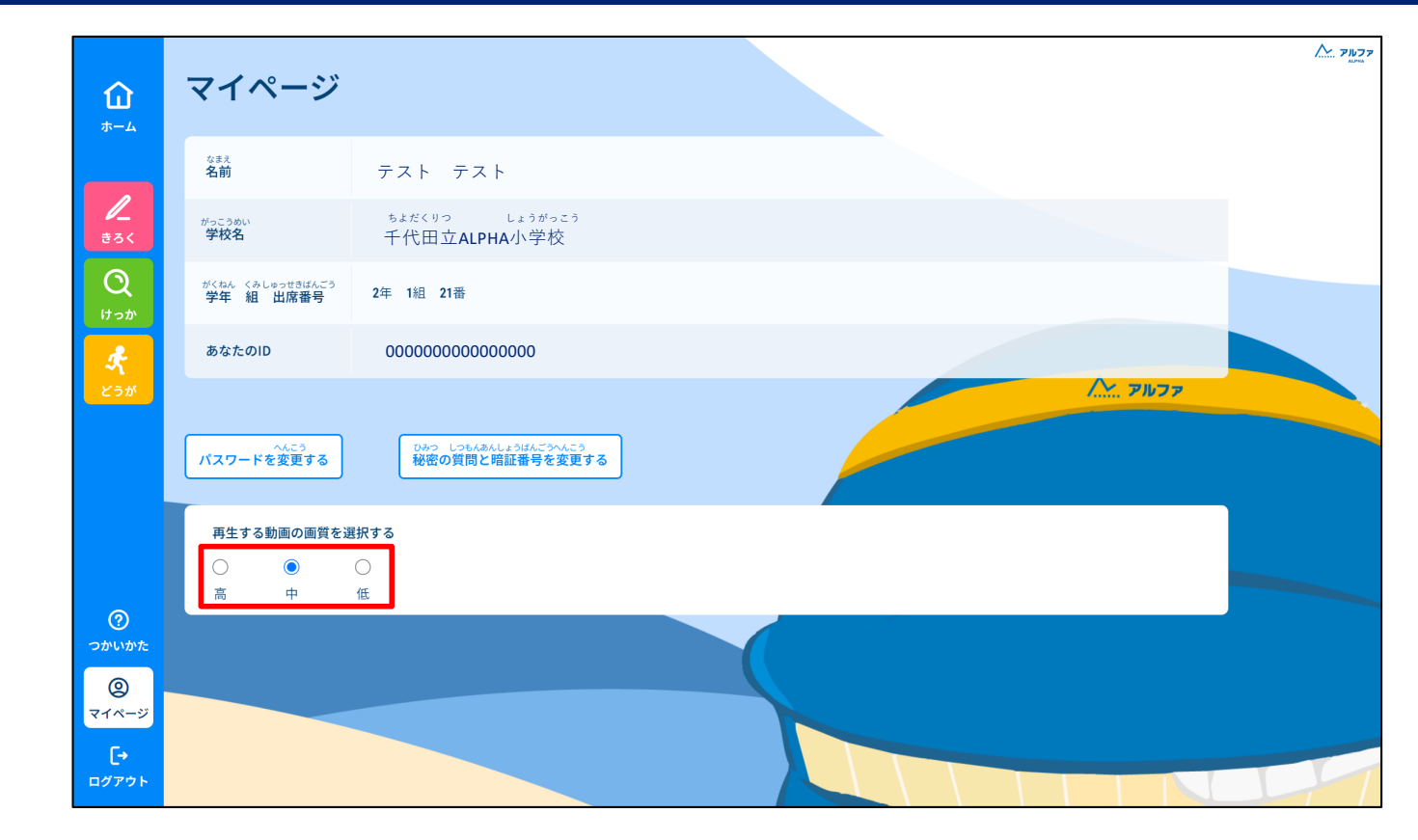

こう ちゅう てい さいせい どうが がしっ せんたく 「高」「中」「低」から再生する動画の画質を選択してください。

#### その他の機能

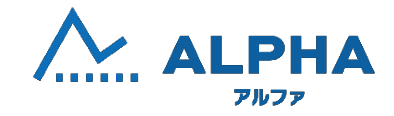

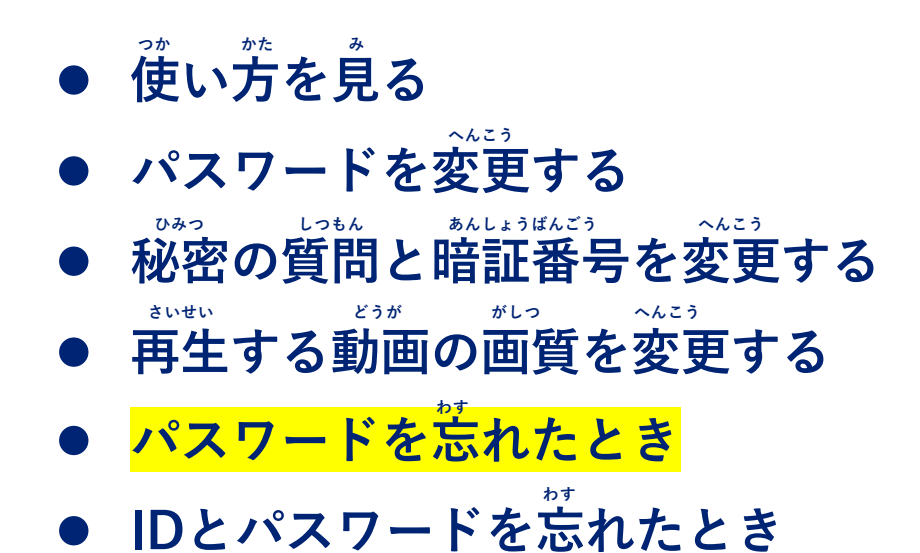

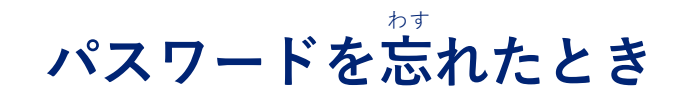

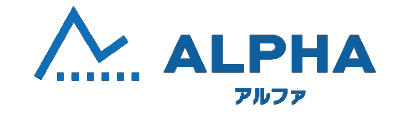

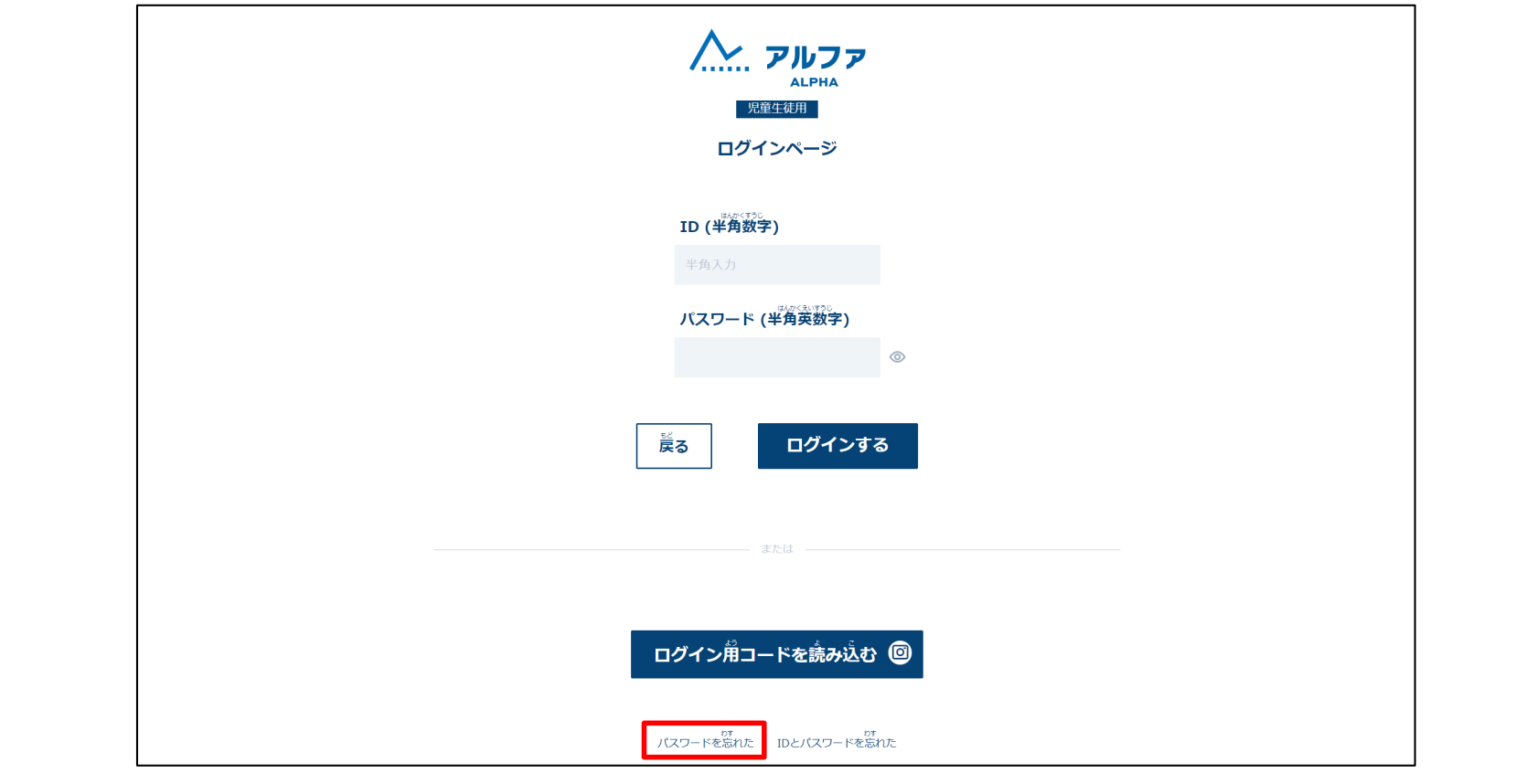

「パスワードを忘れた」を選択してください。

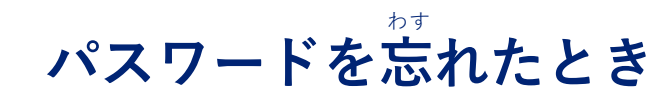

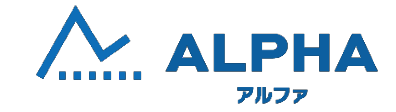

| パスワードを読れた場合:本人権認の手続き<br>このページで必要な情報を入力するとあなたのパスワードが表示されます               |
|-------------------------------------------------------------------------|
| あなたのID                                                                  |
| ひみつの質問1 ひみつの答え1<br>-                                                    |
| ひみつの質問2 ひみつの答え2<br>- \$                                                 |
| 時距离号 年月数字                                                               |
| - 電話 管理(3-110)(8990-07)<br>(2-27)(人 - 50-05-17)<br>(2-27)(人 - 50-05-17) |

ひっょう じょうほう にゅうりょく がくにん せんたく **必要な情報を入力して、「パスワードを確認する」を選択してください**。

#### その他の機能

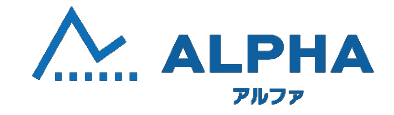

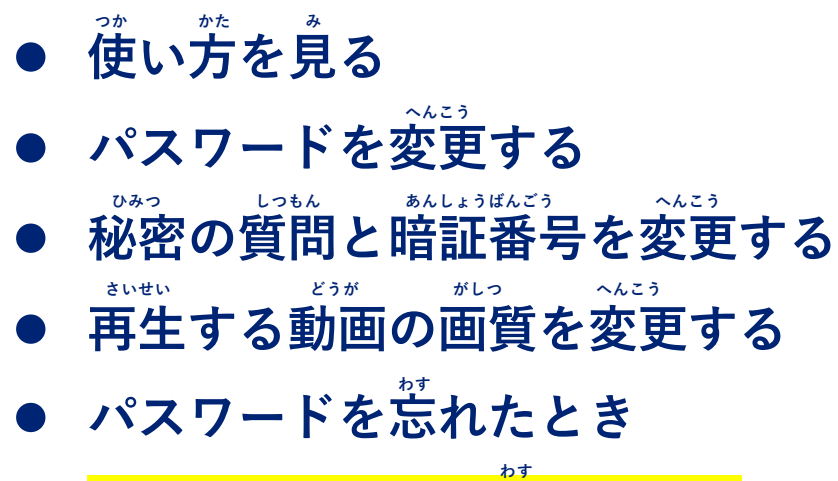

## IDとパスワードを忘れたとき

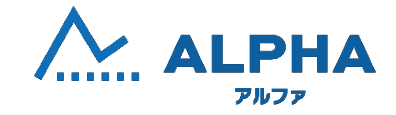

|   | アルファ<br>ALPHA<br>現留生徒用   |
|---|--------------------------|
|   | ログインページ                  |
|   | <b>ID (半角数字)</b><br>半角入力 |
|   | バスワード (半角英数字)<br>③       |
|   | <b>反</b> る ログインする        |
| _ |                          |
|   | ログイン崩コードを読み込む 🞯          |
|   | パスワードを忘れた IDとパスワードを忘れた   |

\*\* 「IDとパスワードを忘れた」を選択してください。 IDとパスワードを忘れたとき

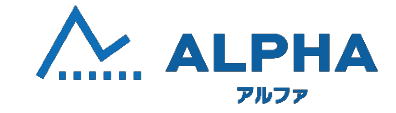

| Т                            | た<br>の<br>た<br>に<br>た<br>、<br>都<br>:<br>本<br>に<br>や<br>ルファ<br>ALPHA<br>の<br>ALPHA<br>の<br>ALPHA<br>の<br>ALPHA<br>の<br>ALPHA<br>の<br>ALPHA<br>の<br>ALPHA<br>の<br>ALPHA<br>の<br>ALPHA<br>の<br>る<br>ALPHA<br>の<br>る<br>ALPHA<br>の<br>る<br>ALPHA<br>の<br>る<br>の<br>の<br>る<br>の<br>の<br>る<br>の<br>の<br>る<br>の<br>の<br>ろ<br>の<br>の<br>の<br>ろ<br>の<br>の<br>の<br>の<br>の<br>の<br>の<br>の<br>の<br>の<br>の<br>の<br>の | 売き                             |   |
|------------------------------|----------------------------------------------------------------------------------------------------|--------------------------------|---|
| ౽ల                           | ・<br>ページで 必要な 情報を 入力するとあなたのIDが 表示                                                                                                    | されます                           |   |
| 年度<br>年度                     | 区市町村                                                                                                    | <sup>2013</sup> - 2013<br>学校種別 |   |
| - *                          | - •                                                                                                    | - ≎                            |   |
| #1000#1<br><b>学校名</b>        | がらねん<br>学年                                                                                                    | 組                              |   |
|                              | - ≎                                                                                                    | - ≎                            |   |
| ひみつの 質問1                     | ひみつの 答え1                                                                                                    |                                |   |
| - ≎                          | ]                                                                                                    |                                |   |
| ひみつの 質問2                     | ひみつの 答え2                                                                                                    | _                              |   |
| - •                          |                                                                                                    |                                |   |
| actics (6.45)<br><b>暗証番号</b> |                                                                                                    |                                |   |
|                              |                                                                                                    |                                |   |
|                              | ○2214 日本部分からない >                                                                                                    |                                | • |
|                              | IDを 確認する                                                                                                    |                                |   |
|                              | 戻る                                                                                                    |                                |   |

ひっょう じょうほう にゅうりょく がくにん せんたく 必要な情報を入力して、「IDを確認する」を選択してください。